### この章でおこなうこと

WindowsMe/98/95 を搭載したパソコンを使っ て、無線 LAN のネットワークに接続するた めの設定をおこないます。

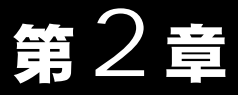

# WindowsMe/98/95 fa

| 2.1 | PCI バスアダプタを使えるようにします                               |
|-----|----------------------------------------------------|
|     | Step 1 PCI バスアダプタを取り付ける前に                          |
|     | Step 2 PCI バスアダプタを取り付ける                            |
|     | Step 3 PCI バスアダプタのドライバをインストールする …18 ページへ           |
|     | Step 4 PCI バスアダプタが正常に動作しているか確認する 29 ページへ           |
| 2.2 | 無線 LAN カードを使えるようにします                               |
|     | Step 5   無線 LAN カードを取り付ける                          |
|     | Step 6 無線 LAN カードのドライバをインストールする 33 ページへ            |
|     | Step 7 無線 LAN カードが正常に動作しているか確認する …44 ページへ          |
| 2.3 | ネットワークに接続するための準備をします                               |
|     | Step 8 「NetBEUI」「Microsoft ネットワーククライアント」の<br>確認をする |
|     | Step 9 「Microsoft ネットワーク共有サービス」を<br>追加する           |
|     | Step 10 コンピュータ名、ワークグループを確認する                       |
|     | Step 11 クライアントマネージャをインストールする                       |
| 2.4 | ネットワークへ接続します                                       |
|     | Step 12 -a 無線 LAN パソコン同士で通信する                      |
|     | Step 12 -b Wi-Fi 対応の他社製無線 LAN 製品と通信する              |
|     | Step 13 パソコンを共有設定にする                               |
|     | Step 14 通信をおこなう                                    |

# WindowsMe/98/95 作業の流れ

パソコンから無線 LAN のネットワークに接続する手順は、以下の通りです。

|            | PCI バスアダプタを使えるようにします                              | 15ページ~  |
|------------|---------------------------------------------------|---------|
| Step 1     | PCI バスアダプタを取り付ける前に、パソコンのドライブ構成を                   | 確認します。  |
| Step 2     | 無線 LAN を使うパソコンに PCI バスアダプタを取り付けます。                |         |
| Step 3     | パソコンに、PCI バスアダプタのドライバをインストールします。                  | ,       |
| Step 4     | PCIバスアダプタが正常に動作しているか確認します。                        |         |
|            |                                                   |         |
|            | 無線 LAN カードを使えるようにします                              | 30 ページ~ |
| Step 5     | 無線 LAN を使うパソコンに無線 LAN カードを取り付けます。                 |         |
| Step 6     | パソコンに、無線 LAN カードのドライバをインストールします。                  |         |
| Step 7     | 無線 LAN カードが正常に動作しているか確認します。                       |         |
|            | ネットワークに接続するための準備をします                              | 47ページ~  |
| Step 8     | 「NetBEUI」「Microsoft ネットワーククライアント」がインストー<br>確認します。 | ルされているか |
| Step 9     | 「Microsoft ネットワーク共有サービス」を追加します。                   |         |
| Step 10    | コンピュータ名、ワークグループを確認します。                            |         |
| Step 11    | 無線LAN上の他のパソコンと通信をするためにクライアントマネ<br>トールします。         | ージャをインス |
|            |                                                   |         |
|            | ネットワークへ接続します                                      | 55 ページ~ |
| Step 12 -a | 無線 LAN 上の他のパソコンと通信するための設定をします。                    |         |
| Step 12 -b | Wi-Fi 対応の他社製無線 LAN 製品と通信するための設定をします               | o       |
| Step 13    | 無線 LAN を使うパソコンを共有設定します。                           |         |
| Step 14    | ネットワーク上の他のパソコンと通信をします。                            |         |

# 2.1 PCI バスアダプタを使えるようにします

デスクトップパソコンで無線 LAN のネットワークに接続するには、無線 LAN カードを 装着する PC カードスロット(TYPE )が必要です。PCI バスアダプタを取り付ける ことによって、デスクトップパソコンに PC カードスロット(TYPE )を装備するこ とができます。

## Step 1 PCI バスアダプタを取り付ける前に

PCIバスアダプタを取り付けるパソコンのドライブ構成を、次の手順で確認してください。 Windows98 を例に説明します。

1 デスクトップ画面の[マイコンピュータ]アイコンをダブルクリックします。

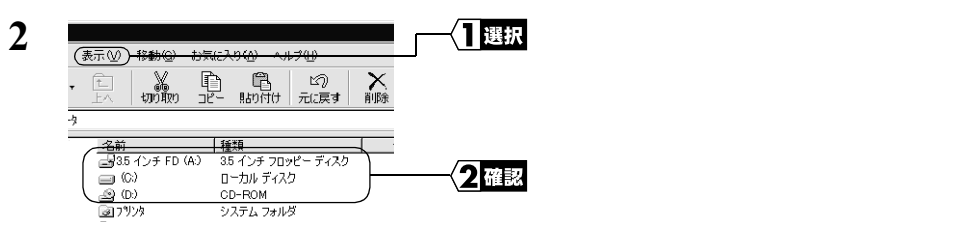

ここで表示された各ドライブ名は、以降の手順で必要になりますので、下の表にメ モしておいてください。

#### お使いのパソコンのドライブ構成は?

| ドライブの種類           | アイコン | 上記の<br>画面例 | お使いのパソコン |
|-------------------|------|------------|----------|
| 3.5 インチフロッピーディスク  |      | A:         |          |
| ハードディスク(ローカルディスク) |      | C:         |          |
| CD-ROM            | ્યુ  | D:         |          |

□メモ NEC 製 PC98-NX シリーズをお使いの方へ

「CyberTrio-NX」 をアドバンストモードに設定してください。

「CyberTrio-NX」がインストールされている機種では、「CyberTrio-NX」 をアドバンスト モード以外のモードで使用していると、PCI バスアダプタのドライバが正常にインストー ルできないことがあります。「CyberTrio-NX」がインストールされているパソコンでは、 タスクバーに「CyberTrio-NX」のインジケータが表示されます。

CyberTrio-NX とは…パソコンを使う人ごとに、Windows の動作範囲やアクセスできる フォルダを限定するための機能です。詳しくは、パソコン本体のマニュアルを参照し てください。

## Step 2 PCI バスアダプタを取り付ける

 パソコンにLANボードが取り付けられている場合
 パソコンにPCIバスアダプタを取り付ける前に、LANボードを取り外してください。LAN ボードが取り付けられていると、PCIバスアダプタが正常に動作しない場合があります。
 LANボードを取り外すことができない場合は、LAN機能を無効にしてください。
 LANボードの取り外し方やLAN機能を無効にする方法については、LANボードおよびパ ソコンに付属のマニュアルを参照してください。

- ▲注意 PCIバスアダプタを取り付ける前に、パソコンや周辺機器の電源スイッチを OFF にして、 ケーブル類を取り外してください。電源が ON のままで取り付けや取り外しをおこなうと 感電する恐れがあります。
  - パソコンや周辺機器のチリ、ホコリなどは取り除いてください。
  - 静電気による破損を防ぐため、PCIバスアダプタに触れる前に身近な金属(ドアノブ やアルミサッシなど)に手を触れて、身体の静電気を取り除いてください。
  - PCI バスアダプタは精密機器です。接続端子には絶対に触れないでください。故障の 原因となります。
- ・ パソコンによってカバーの取り外し方や PCI バススロットの位置、数が異なります。 必ず、パソコンに付属のマニュアルを参照し、各メーカの定める手順に従って取り付けをおこなってください。
  - 周辺機器の取り付け/取り外しについては、周辺機器のマニュアルを参照し、各メーカの定める手順に従ってください。

PCIバスアダプタをデスクトップパソコンに取り付ける場合は、次の方法に従ってください。

 パソコンおよび周辺機器の電源スイッチをすべて OFF にして、電源コードをコン セントから抜きます。

次ページへ続く

2 パソコン本体に接続してあるケーブル類をすべて外した後、パソコン本体のカバーを取り外します。

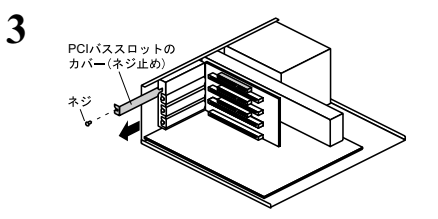

PCI バスアダプタを取り付ける箇所 の PCI バススロットのカバー (ネジ 止め)を取り外します。

取り外したネジは、PCIバスアダプタを固定するために使用します。紛失しないようにしてください。

取り外した PCI バススロットのカバー (ネジ止め)は、大切に保管しておいてく ださい。

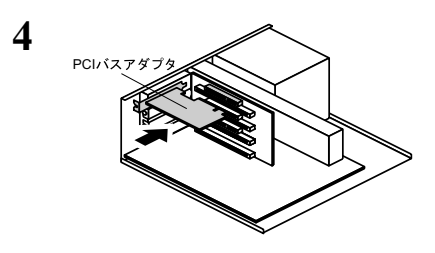

PCI バスアダプタを PCI バススロッ トに差し込みます。

WindowsMe/98/95編

奥までしっかりと差し込まれているか確認してください。

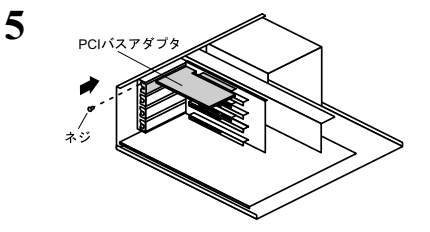

手順 3 で外したネジで、PCI バスア ダプタを固定します。

- 6 パソコン本体のカバーを元通りに取り付けた後、ケーブル類を接続し、電源プラグを元通りに差し込みます。
- △注意 PCI バスアダプタに無線 LAN カードを差し込むと、無線 LAN カードの一部がパソコンから突き出した状態になります。その部分に衝撃を与えると、PCI バスアダプタが破損することがありますので、取り扱いには十分ご注意ください。

## Step 3 PCIバスアダプタのドライバをインストールする

▲注意 ドライバのインストールをおこなう前に、ドライブ構成の確認(P15)をおこなってください。
また、パソコンにPCIバスアダプタが正しく取り付けられていることを確認してください。

PCI バスアダプタのドライバのインストール手順は、WindowsMe/98/95 のそれぞれの場 合で異なります。さらに Windows95 の場合はバージョンによっても異なります。下記 のうち、あてはまるページを参照して、インストールをおこなってください。 WindowsMe をお使いの方:

「《WindowsMe の場合》」(下記)を参照してください。 Windows98 をお使いの方:

「《Windows98 の場合》」(P20)を参照してください。 Windows95 をお使いの方:

「《Windows95の場合》」(P23)を参照してください。

「メモ パソコンの電源が OFF になっているときは、電源を ON にしてください。

#### 《WindowsMe の場合》

1 パソコンの電源スイッチを ON にして、WindowsMe を起動します。

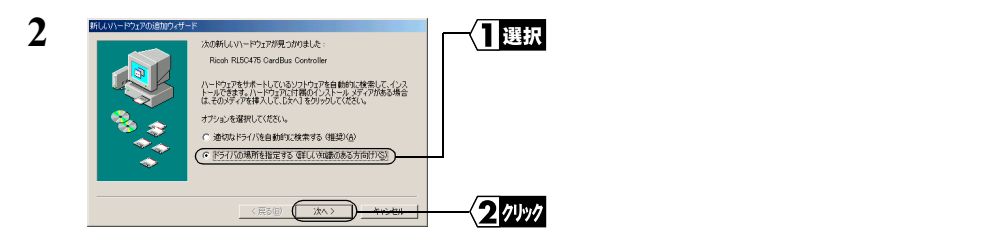

▲注意 画面が表示されないときは、「第4章 困ったときは」の「PCIバスアダプタのインスト - ル画面が表示されない」(P82)を参照してください。

3 「AIRCONNECT シリーズドライバ CD」を CD-ROM ドライブに挿入します。

次ページへ続く

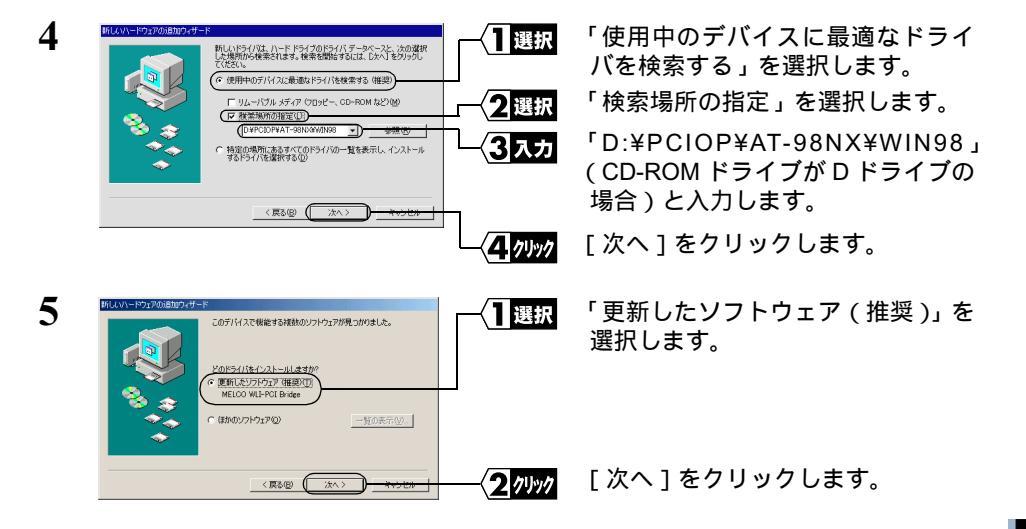

「更新したソフトウェア(推奨)」として「MELCO WLI-PCI Bridge」が表示されます。

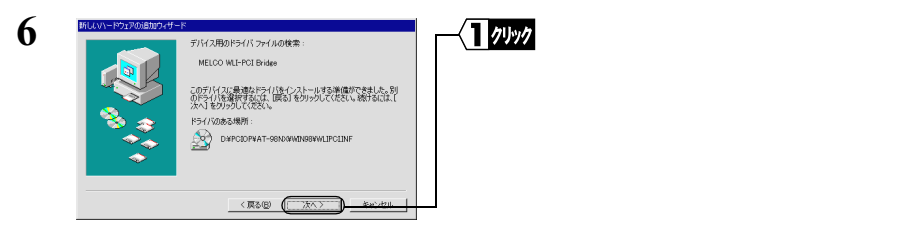

- 7 [完了]をクリックします。
- 8 「今すぐ再起動しますか?」と表示されたら、[はい]をクリックします。 パソコンが再起動されます。

これで、PCIバスアダプタのドライバのインストールは完了です。

続いて「Step 4 PCI バスアダプタが正常に動作しているか確認する」(P29)へ進みます。

2

WindowsMe/98/95編

### 《Windows98 の場合》

- 1 パソコンの電源スイッチを ON にして、Windows98 を起動します。
- 2 パソコンに PCI バスアダプタが正しく取り付けられると、次の画面が表示されます。

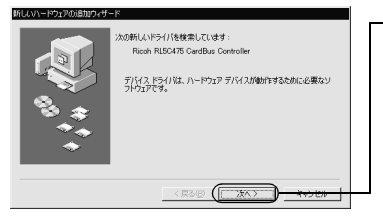

<┨ァリッァ [次へ]をクリックします。

▲注意 画面が表示されないときは、「第4章 困ったときは」の「PCIバスアダプタのインスト・ル画面が表示されない」(P82)を参照してください。

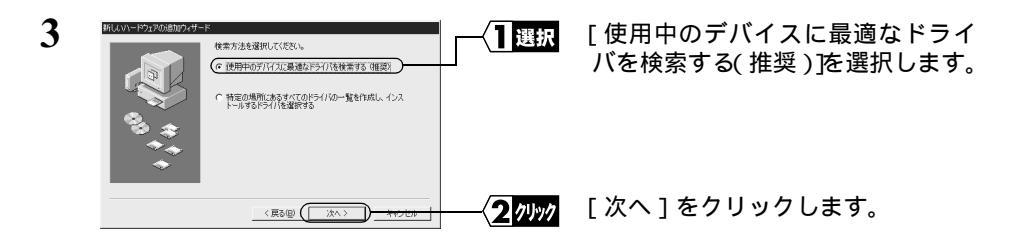

4 「AIRCONNECT シリーズドライバ CD」を CD-ROM ドライブに挿入します。

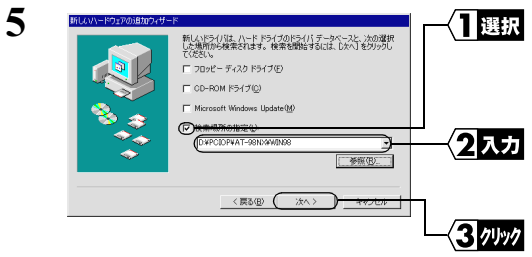

「検索場所の指定」を選択します。「検 索場所の指定」以外のチェックマー クは外します。

(CD-ROM ドライブがD ドライブの場合)「D:¥PCIOP¥AT-98NX¥WIN98」と 入力します。

[次へ]をクリックします。

PC-9821 シリーズをお使いの場合は、「Q:\PCIOP\NEC9821\WIN98」と入力します。 (CD-ROM ドライブがQ ドライブの場合)

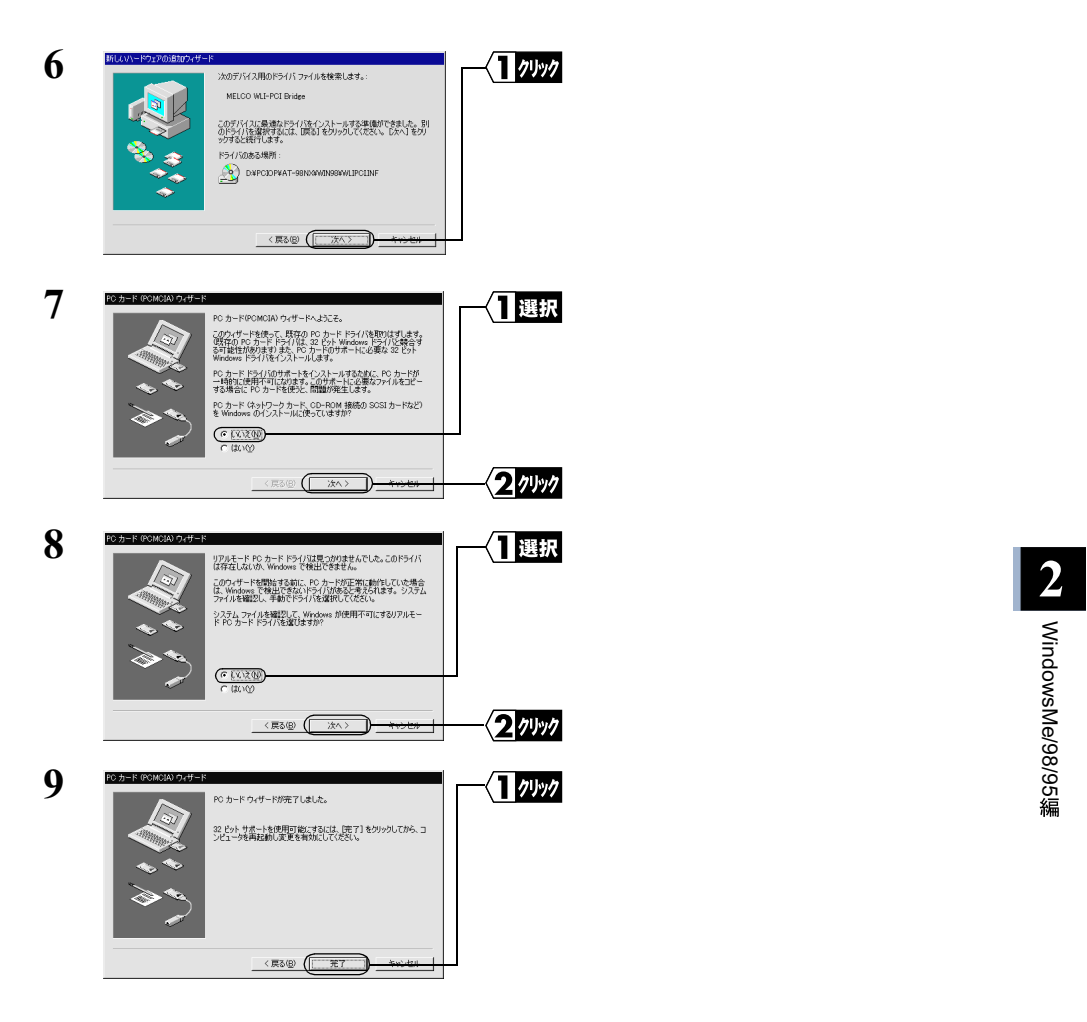

▲注意「'AIRCONNECT シリーズドライバ CD 'ラベルの付いたディスクを挿入して[OK] をクリックしてください。」と表示されたときは、次の手順をおこなってから、手 順 10 に進んでください。

| 1 | ディスカの挿入 🛛 🛛                                            |   | 「OKコをクリックします |
|---|--------------------------------------------------------|---|--------------|
| · | AIRCONNECTSリーズドライバログラベルの付いたディスクを挿入して [OK] をかりゅうしてください。 |   |              |
|   |                                                        | 1 |              |

次ページへ続く

2 「wlipci.vxd が見つかりませんでした」と表示されます。

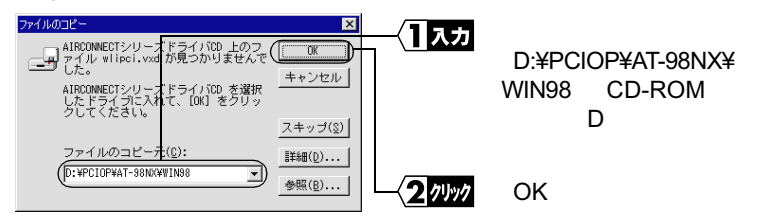

> ディスカの挿 7 7197 「OK Iをクリックします。 Windows 98 CD-ROM ラベルの付いたディスクを挿入して [OK] をクリックしてください。 ( TOK 2 ファイルのコピ 「ファイルのコピー元」に X በእታ windows 98 CD-ROM 上のファイル choosusr.dll が見つかりませんでし nr. (CD-ROM ドライブがDド キャンセル ライブの場合)「D:¥WIN98」 Windows 98 CD-ROM を選択したドライ: に入れて、[OK] オクリックしてくださ と入力します。 スキップ(<u>S</u>) ファイルのコピー元(<u>C</u>): 詳細(<u>D</u>)... D:¥WIN98 J) 「OK ]をクリックします。 2 7197

PC-9821 シリーズをお使いの場合は、(CD-ROM ドライブが Q ドライブの場合) 「Q:¥WIN98N」と入力します。

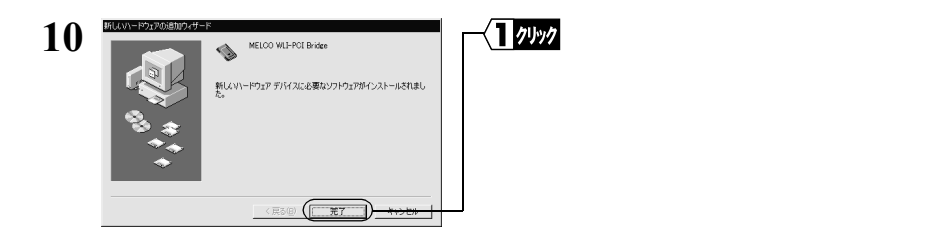

11 「今すぐ再起動しますか?」と表示されたら、[はい]をクリックします。 パソコンが再起動されます。

これで、PCI バスアダプタのドライバのインストールは完了です。

続いて「Step 4 PCI バスアダプタが正常に動作しているか確認する」(P29)へ進みます。

### 《Windows95 の場合》

Windows95 のバージョンにより、インストールの手順が異なります。以下の手順に従って、デバイスマネージャに「PCI CardBus Bridge」が登録されているかを確認してください。

- 1 [スタート]-[設定]-[コントロールパネル]を選択します。
- 2 [コントロールパネル]内の[システム]アイコンをダブルクリックします。

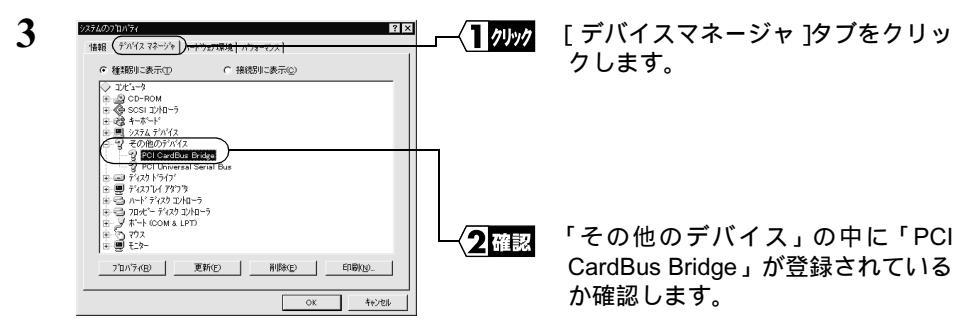

- •「その他のデバイス」の中が表示されていないときは、「その他のデバイス」の左の 「 + 」をクリックすると表示されます。
- ・「その他のデバイス」の中に「PCI CardBus Bridge」が登録されているとき、 Winodws95のバージョンは次のいずれかです。

4.00.950 B 4.00.950 C

「『PCI CardBus Bridge』が登録されている場合」(下記)へ進みます。

・「その他のデバイス」の中に「PCI CardBus Bridge」が登録されていないとき、 Winodws95のバージョンは次のいずれかです。

4.00.950 4.00.950 a

「『PCI CardBus Bridge』が登録されていない場合」(P26)へ進みます。

### 『PCI CardBus Bridge』が登録されている場合

(Windows95 のバージョンが 4.00.950 B / 4.00.950 C)

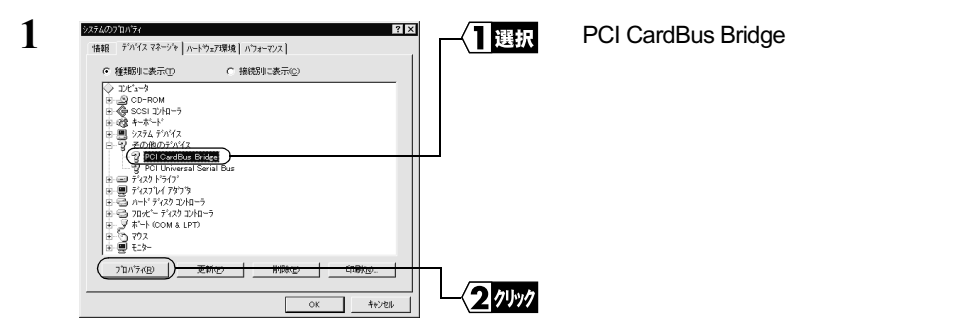

次ページへ続く

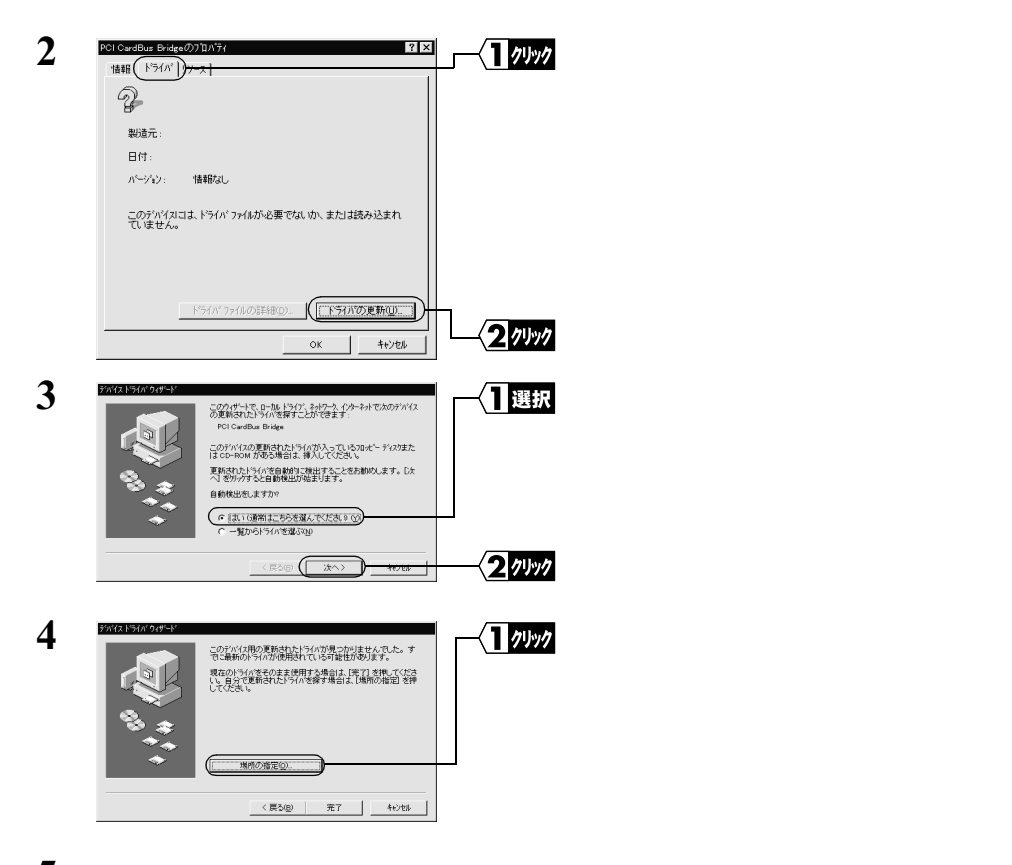

5 「AIRCONNECT シリーズドライバ CD」を CD-ROM ドライブに挿入します。

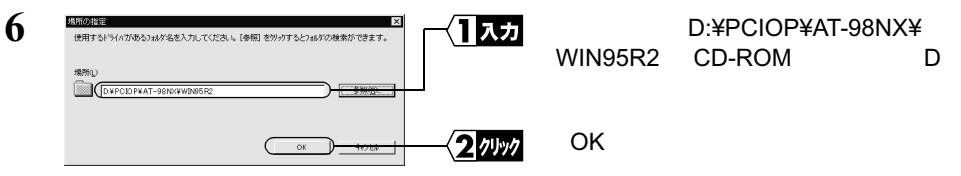

PC-9821 シリーズをお使いの場合は、「Q:\PCIOP\NEC\WIN95R2」(CD-ROM ドラ イブがQドライブの場合)を入力します。

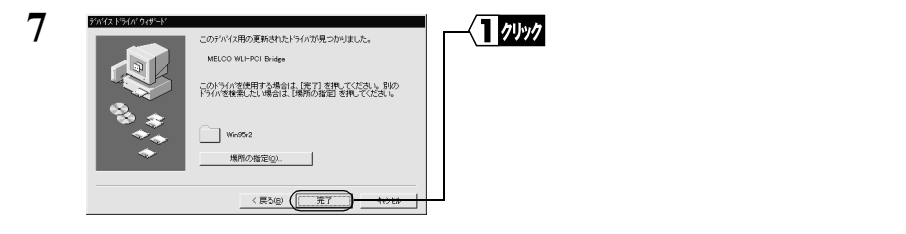

次ページへ続く

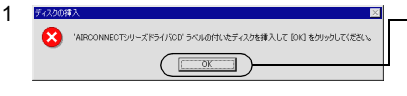

**】ワリック** [OK]をクリックします。

2 「wlipci.vxd が見つかりませんでした」と表示されます。

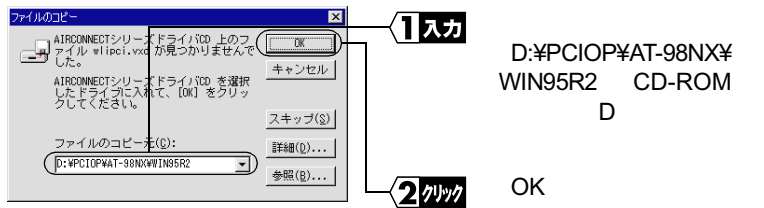

▲注意「'Windows95CD-ROM'ラベルの付いたディスクを挿入して[OK]を押してください。」と表示されたときは、次の手順をおこなってから、手順8に進んでください。

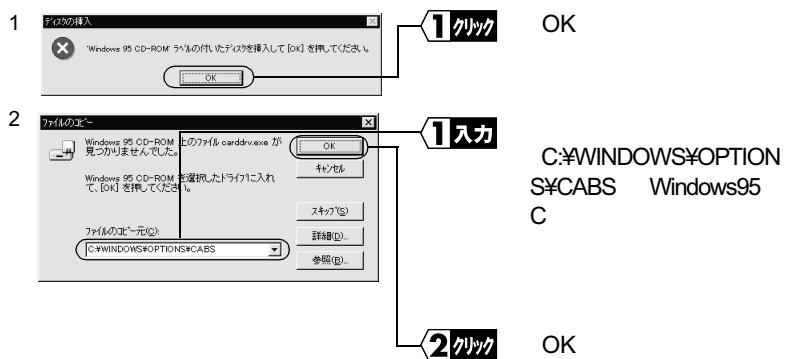

PC-9821 シリーズをお使いのかたは、「A:¥WINDOWS¥OPTIONS¥CABS」と入力 し、[OK]をクリックします。

8 ファイルのコピーが開始されます。

ファイルのコピー途中に「ファイルのバージョン競合」画面が数回表示される場合 があります。そのときは、「現在のファイルをそのまま使いますか ?」と尋ねてき ますので、「はい」をクリックしてください。

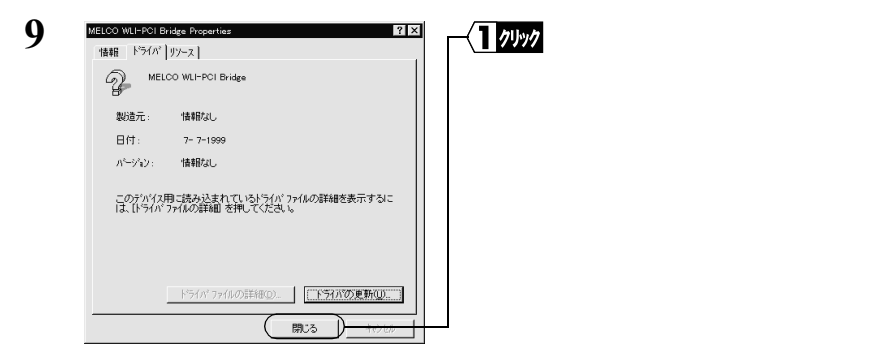

10「今すぐ再起動しますか?」と表示されたら、[はい]をクリックします。

11 パソコンが再起動されます。

これで、PCIバスアダプタのドライバのインストールは完了です。

続いて「Step 4 PCI バスアダプタが正常に動作しているか確認する (P29)へ進みます。

### 『PCI CardBus Bridge』が登録されていない場合

(Windows95のバージョンが 4.00.950 / 4.00.950a)

- 1 [スタート]-[設定]-[コントロールパネル]を選択します。
- 2 [コントロールパネル]内の[ハードウェア]アイコンをダブルクリックします。

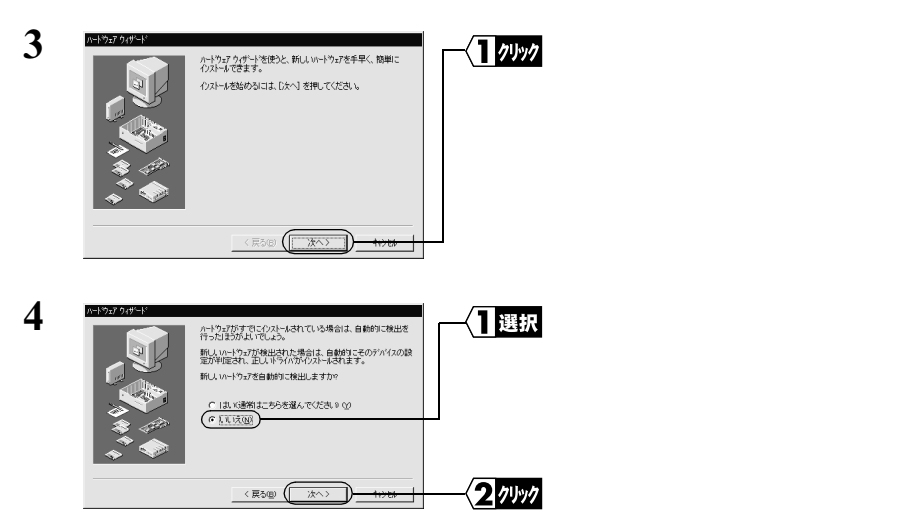

| 5 | 2+15/2/5/1+1<br>(2)スールチラかーサンゴの相称を選んでたたさい。<br>ハーウッゴの相称の<br>ハーウッゴの相称の<br>ハーウッゴの<br>和の<br>ハーウッゴの<br>和の<br>ハーウッゴの<br>和の<br>ハーウッゴの<br>和の<br>ハーウッゴの<br>和の<br>ハーウッゴの<br>和の<br>ハーウッゴの<br>和の<br>ハーウッゴの<br>ハーウッゴの<br>ハーウッゴの<br>和の<br>ハーウッゴの<br>和の<br>ハーウッゴの<br>和の<br>ハーウ<br>ハーウ<br>ハーウ<br>ハーウ<br>ハーウ<br>ハーウ<br>ハーウ<br>ハーウ                                                                                                    | <b>1</b> 選択       | [ PCMCIA ソケット ] を選択します。 |
|---|----------------------------------------------------------------------------------------------------|-------------------|-------------------------|
|   |                                                                                                    | 2 7197            | [次へ]をクリックします。           |
| 6 | C15/20.04%-I           シーションの参加語などがな差異してなたまし、一知にない場合、まりはイルストール ゲムク<br>なお見たのや着はていのないました。           こそれを見てきたれない場合は、目見えくを見て、たいの様常を塗得してなたまし、(その他<br>のかん)な差などで、ないトリンガを示されます。           Comment fore           Comment fore           Comment | - <b>\1</b> 21997 | [ ディスク使用 ] をクリックします。    |

7 「AIRCONNECT シリーズドライバ CD」を、CD-ROM ドライブに挿入します。

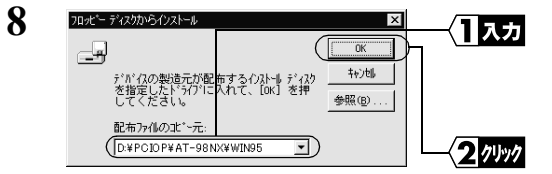

「配布ファイルのコピー元」に 「D:¥PCIOP¥AT-98NX¥WIN95」 (CD-ROMドライブがDドライブの 場合)と入力します。 [OK]をクリックします。

PC-9821 シリーズをお使いの場合は、「Q:\PCIOP\NEC9821\WIN95」(CD-ROM ド ライブがQドライブの場合)を入力します。

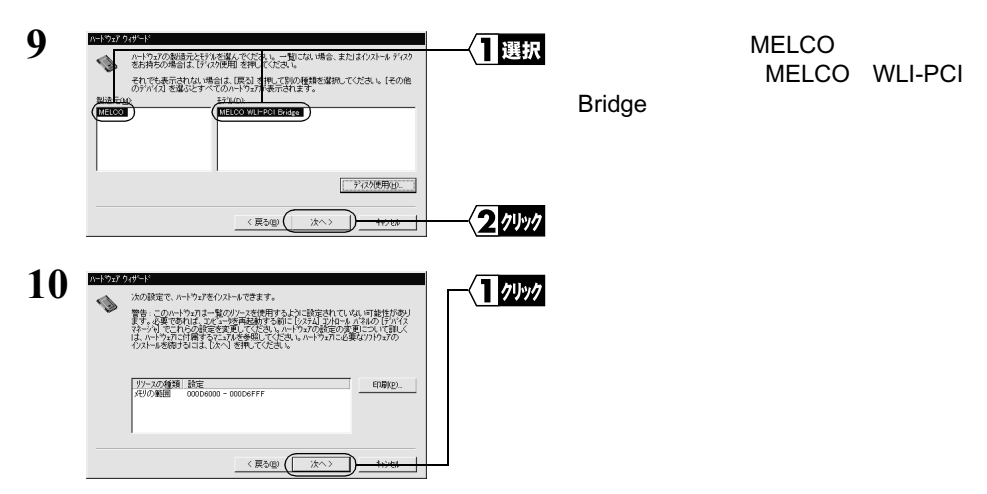

▲注意「'Windows95 CD-ROM ' ラベルのついたディスクを挿入して [OK]を押してください。」と表示されたときは、次の手順をおこなってから、手順 11 に進んでください。

1 Windows95の CD-ROM を CD-ROM ドライブに挿入します。

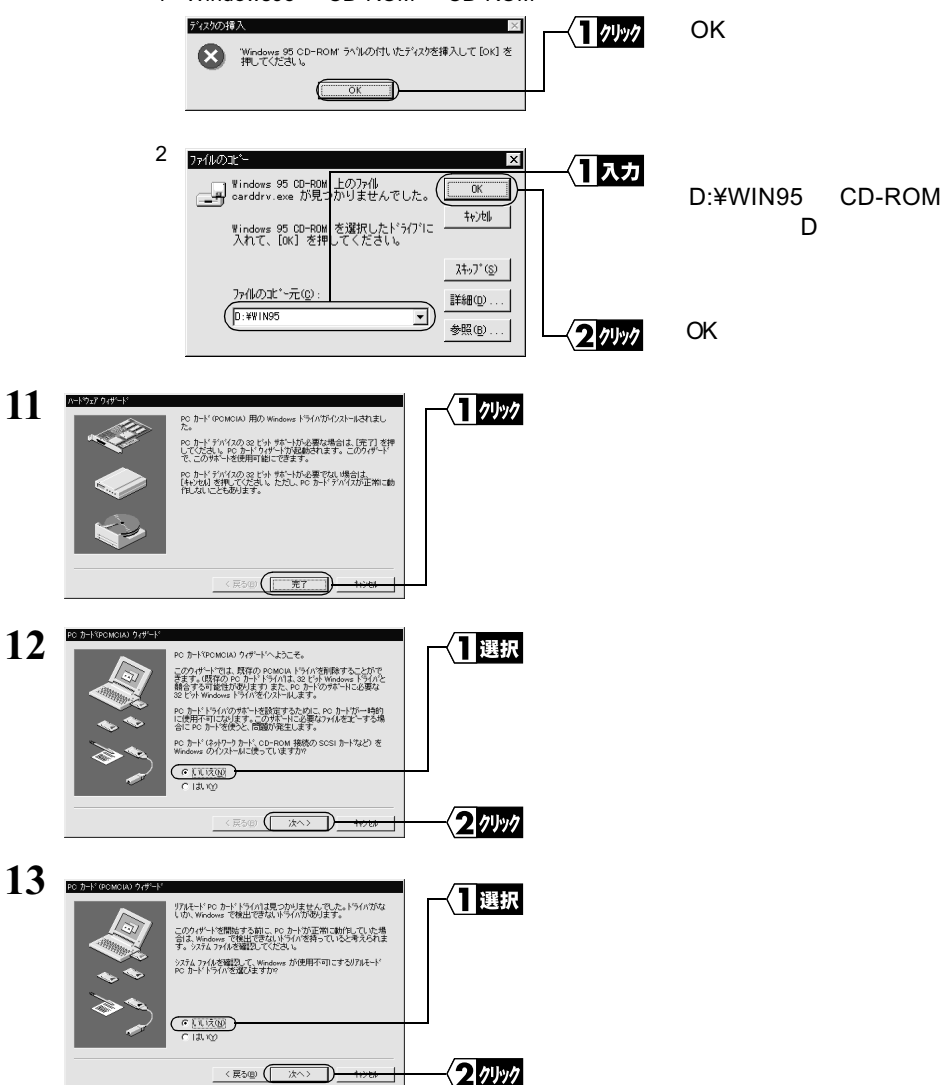

14 「コンピュータを終了しますか?」と表示されたら、[はい]をクリックします。

これで、PCIバスアダプタのドライバのインストールは完了です。 続いて「Step 4 PCIバスアダプタが正常に動作しているか確認する(P29)へ進みます。

# Step 4 PCI バスアダプタが正常に動作しているか確認 する

PCI バスアダプタのドライバのインストールが完了したら、次の手順に従って、PCI バ スアダプタが正常に動作していることを確認します。

- 1 [スタート] [設定] [コントロールパネル]を選択します。
- **2** [コントロールパネル]内の[システム]アイコンをダブルクリックします。

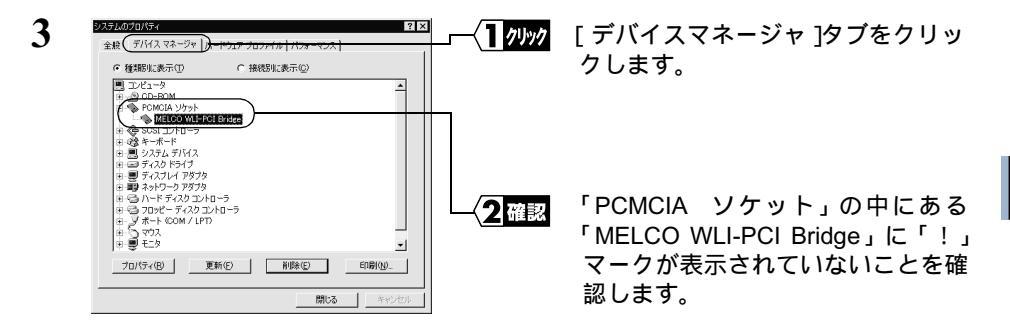

「PCMCIA ソケット」の中が表示されていないときは、「PCMCIA ソケット」の左の「+」をクリックすると表示されます。

- ▲注意 以下のように表示されている場合は、PCIバスアダプタが正常に動作していません。 「第4章 困ったときは」の「PCIバスアダプタや無線 LAN カードのアイコンに! マークがつく」(P100)を参照してください。
  - ・「MELCO WLI-PCI Bridge」に「!」マークが表示されている。
  - ・「その他のデバイス」の中に「PCI CardBus Bridge」が表示されている。
  - 「PCMCIA ソケット」の中に「Richo RL5C475 CardBus Controller」が表示されている。

# 2.2 無線 LAN カードを使えるようにします

パソコンを無線LANのネットワークに接続するために、無線LANカードを取り付けます。

### Step 5 無線 LAN カードを取り付ける

▲注意 パワーマネジメント(未使用状態が一定時間続くとパソコンの電源供給を停止する)機能がついているパソコンの場合は、パワーマネジメント機能の設定を OFF にしてください。 パワーマネジメント機能が働くと、無線 LAN カードが使用できないことがあります。 パワーマネージメント機能については、パソコン本体のマニュアルを参照してください。

#### ▲注意 取り付け時の注意

- パソコンおよび周辺機器の取り扱いは、それぞれ付属のマニュアルに記載されている 方法でおこなってください。
- 各種コネクタのチリ、ホコリなどは取り除いてください。
- 無線 LAN カードのコネクタ部分には手を触れないでください。
- 無線LANカードをパソコンに取り付けるときコネクタの向きに注意してください。
   無理に押し込むとコネクタが破損する恐れがあります。

#### △注意 取り外し時の注意

無線 LAN カードは、パソコンの電源を ON にした状態で抜き差しが行える「活線挿抜」 に対応しています。ただし、無線 LAN カードを取り外すときは、Windows 上で取り外し ができる状態にする必要があります。詳しくは、「無線 LAN カードを取り外すときは」 (P31)を参照してください。

### パソコンへの取り付け

無線 LAN カードをパソコンに取り付けるときは、PCI バスアダプタ(WLI-PCI-OP)を あらかじめパソコンに取り付けておく必要があります。

▶ PCIバスアダプタの取り付け方法は「2.1 PCIバスアダプタを使えるようにします(P15) を参照してください。

無線 LAN カードをパソコンに取り付けるときは、次の方法に従ってください。

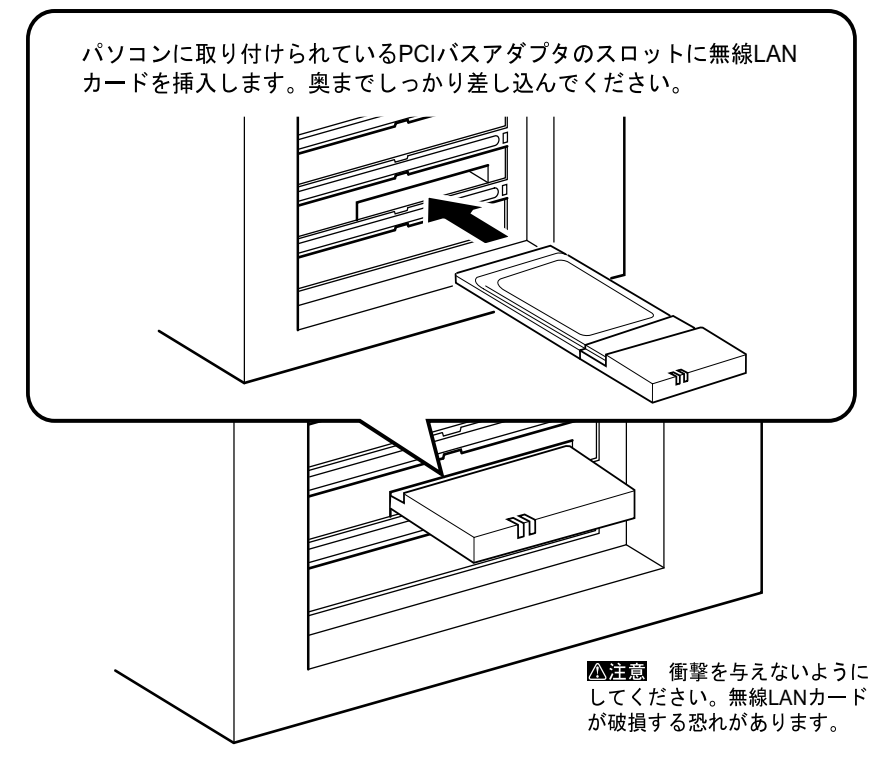

 ○文モ 無線LANカードを取り外すときは Windows Meの動作中に無線LANカードを取り外すときは、以下の手順に従ってください。
 1 [スタート] - [設定] - [コントロールパネル]を選択します。
 2 [コントロールパネル]内の[PCカード(PCMCIA)]アイコンをダブルクリックします。

| 3 ■バードウェアの用のみし (日本) もクリックしてくだちい、和り外しの安全が解説された<br>のレイニークのドライバイスを発明して(日本1) もクリックしてくだちい、和り外しの安全が解説された<br>のレービック・ローングのドライバイスを用うけしてくだちい、和り外しの安全が解説された<br>のレービック・ローングのドライバイスを用うけしてくだちい、和り外しの安全が解説された<br>のレービック・ローングのドライド・レード・レージョン・ローング | 「MELCO WLI-PCM-L11<br>Wireless LAN Adapter 」を選択し<br>ます。 |
|----------------------------------------------------------------------------------------------------|---------------------------------------------------------|
| MELCO WLFPOM-L11 Wreless LAN Adapter<br>(存上の)<br>「デ/バスコンボーネントを表示する(の)<br>聞しる(の)<br>たい、トロマンデンドイクの行き、<br>マロン                                                                                                    | [ 停止 ] をクリックします。                                        |
|                                                                                                    | [OK]をクリックします。                                           |

4 しばらくすると、「このデバイスは安全に取り外せます。」のメッセージが表示されます。

| ハードウェアの取り外し          | ×                                       | 「OK]をクリックします。 |
|----------------------|-----------------------------------------|---------------|
| () MELCO WLI-PCM-LI1 | Wreless LAN Adapter' (は安全に取り)外すことができます。 |               |

5 無線 LAN カードを取り外します。

Windows98/95 の動作中に無線 LAN カードを取り外すときは、以下の手順に従ってください。

- 1 [スタート] [設定] [コントロールパネル]を選択します。
- 2 [コントロールパネル]内の[PCカード(PCMCIA)]アイコンをダブルクリックします。

| 3 PO カード (FOMOIANO7D/15/4 21区<br>ソケットの状態   設定                                                 | 】選択<br>        | 「MELCO WLI-PCM-L11<br>Wireless LAN Adapter」を選択<br>します。     |
|-----------------------------------------------------------------------------------------------|----------------|------------------------------------------------------------|
| (存止⑤)       (戸 タスク バー上についたロールを表示する(む)       (戸 停止前にカード列取りはすざれたち、普告を表示する(①)       〇K     キャンセル | <u>2</u> 74997 | Windows98 の場合は[停止]<br>( Winodows95 の場合は[終<br>了]) をクリックします。 |

4 しばらくすると、「このデバイスは安全に取り外せます。」のメッセージが表示されます。

| MELCO WLI-PCM-L11 Wieless LAN Adapter - ソケット1 🔀 | 1 7497 | [OK]をクリックします。 |
|-------------------------------------------------|--------|---------------|
| このデバイスは安全に取りはずせます。                              |        |               |
| <u> </u>                                        |        |               |

5 無線 LAN カードを取り外します。

## Step 6 無線LANカードのドライバをインストールする

▲注意 ドライバのインストールをおこなう前に、ドライブ構成の確認(P15)をおこなってください。
また、パソコンに無線 LAN カードが正しく取り付けられていることを確認してください。

無線 LAN カードのドライバのインストール手順は、WindowsMe/98/95 のそれぞれの場 合で異なります。さらに Windows95 の場合はバージョンによっても異なります。下記 のうち、あてはまるページを参照して、インストールをおこなってください。 WindowsMe をお使いの方:

「《WindowsMeの場合》」(下記)を参照してください。

Windows98 をお使いの方:

「《Windows98 の場合》」(P35)を参照してください。

Windows95 をお使いの方:

「《Windows95の場合》」(P37)を参照してください。

□メモ パソコンの電源が OFF になっているときは、電源を ON にしてください。

#### 《WindowsMe の場合》

- 1 パソコンの電源スイッチを ON にして、Windows Me を起動します。
- 2 自動的に[新しいハードウェアの追加ウィザード]が起動します。
- ▲注意「新しいハードウェアの追加ウィザード」が起動しない場合、「第4章 困ったときは」の「無線 LAN カードのインストール画面が表示されない(PCI バスアダプタは正常に動作している)」(P94)を参照してください。
- 3 「AIRCONNECT シリーズドライバ CD 」を CD-ROM ドライブに挿入します。

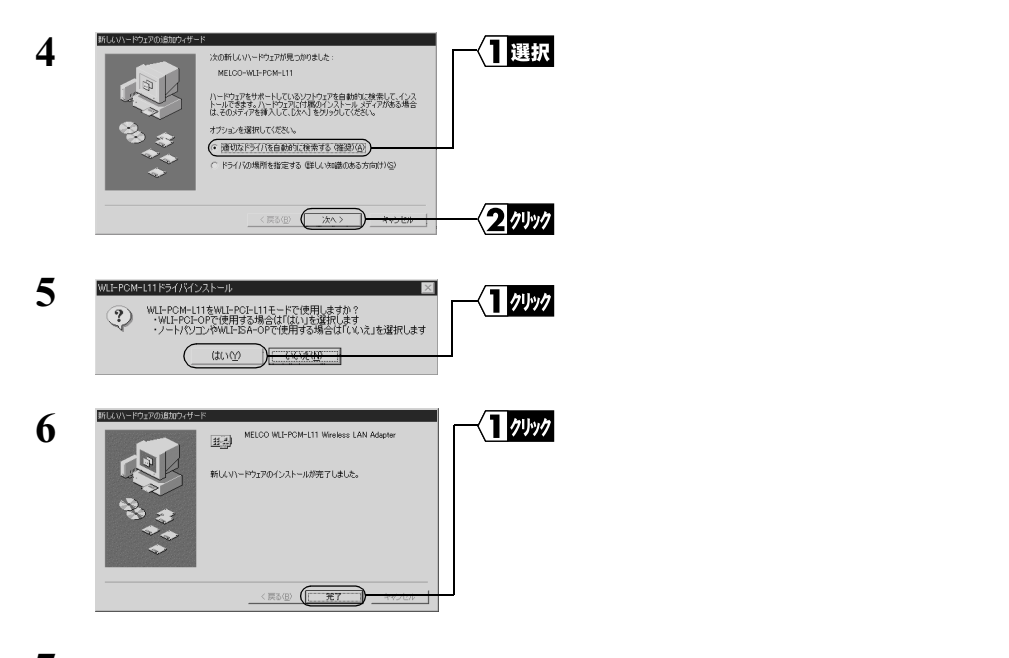

7 「AIRCONNECT シリーズドライバ CD」を、CD-ROM ドライブから取り出します。

8 275ム絵田の先進 ○ 新しいいードウェアの設定を完了するには、エンビュータを再起動してください、 今すぐ用起動しますか? はいの」・いいた粉」

「今すぐ再起動しますか?」と表示さ れたら、[はい]をクリックします。

これで、無線 LAN カードのドライバのインストールは完了です。

続いて、「Step 7 無線 LAN カードが正常に動作しているか確認する」(P44)へ進みます。

1 パソコンに無線 LAN カードが正しく取りつけられると、次の画面が表示されます。

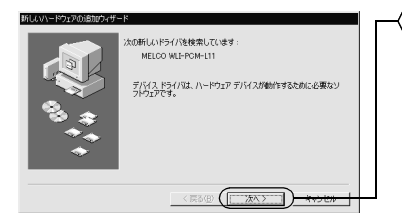

<┨クリック [次へ]をクリックします。

▲注意 画面が表示されないときは、「第4章 困ったときは」の「無線 LAN カードのイン ストール画面が表示されない(PCI バスアダプタは正常に動作している)」(P94) を参照してください。

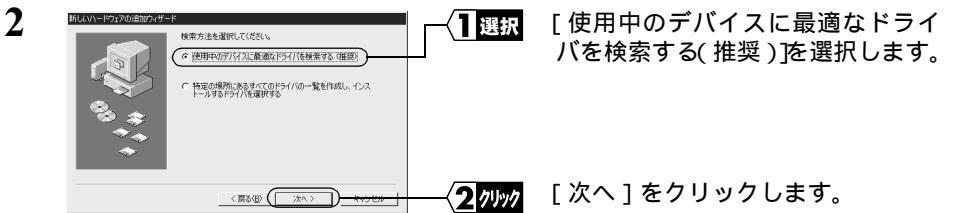

3 「AIRCONNECT シリーズドライバ CD」を CD-ROM ドライブに挿入します。

| 4 | MLUV-1927001810749- | *<br>新しいまたりは、ハードドライカのドライバテーカベースとしたの運用<br>くないいや気素を引ます。使者時間の考えては、DAA1をジックル<br>(「2019レーディスクドライズを)<br>「 つきわはドライズの) | ── <b>(]]</b> 選択 | 「検索場所の指定」を選択します。                               |
|---|---------------------|----------------------------------------------------------------------------------------------------|------------------|------------------------------------------------|
|   |                     | 「 Microsoft Windows Update(型)<br>(ア 修改規則の定定)<br>(DiPFCML11 王)<br>●意思(D                                         | <b>2</b> ⊼⊅      | (CD-ROM ドライブが D ドライブの<br>場合)「D:¥PCML11」と入力します。 |
|   |                     | < 國政(E) (() (次六) - <del>キャンセル</del>                                                                            |                  | [次へ]をクリックします。                                  |
| 5 |                     |                                                                                                    | ~ <b>1</b> 7Уу7  | [ 次へ ] をクリックします。                               |

▲注意「'AIRCONNECT シリーズドライバ CD 'ラベルの付いたディスクを挿入して[OK] をクリックしてください。」と表示されたときは、次の手順をおこなってから手順 6 に進んでください。

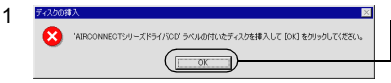

<**1 ⁄リッッ**/ [OK]をクリックします。

2 「wlil11.sys が見つかりませんでした」と表示されます。

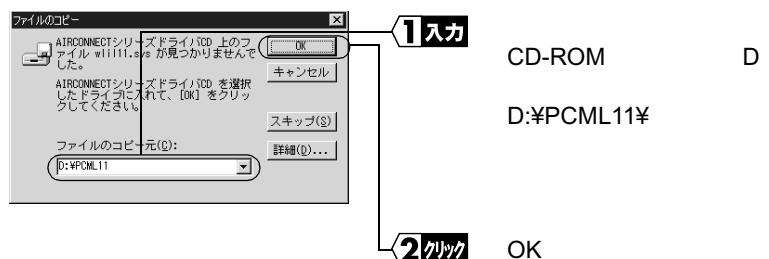

- △注意「'Windows98 CD-ROM ' ラベルの付いたディスクを挿入して [OK]をクリックしてください。」と表示されたときは、次の手順をおこなってから、手順6に進んでください。
  - 1 Windows98 の CD-ROM を CD-ROM ドライブに挿入します。

|   | F722008入<br>Windows 98 CD-FROM ラベルのけれたディスクを移入して (OK) をジョックしていたたい。                                                                                                    | [ OK ]をクリックします。                                                |
|---|----------------------------------------------------------------------------------------------------|----------------------------------------------------------------|
| 2 | 7 <b>イルのコピー ×</b><br>Windows 88 (0-80 上のファイル<br>theosuur.dl が見つかりませんでし (0K)<br>Windows 89 (0-80 を選択したドライブ<br>UCATT、 (0K) をグリックしてくださ<br>しんれて、 (0K) をグリックしてくださ<br>マテイルのコピーデ(0): Wintrop 1                                                                                                    | 「ファイルのコピー元」に<br>(CD-ROM ドライブがDド<br>ライブの場合♪D:¥WIN98」<br>と入力します。 |
|   | 「デザTN03」と「ICU」     「デザTN88     「     「デザTN88     」     「     「     「     「     「     「     「     「     「     「     「     「     「     「     「     「     「     「     「     「     「     「     「     「     「     「     「     「     「     「     「     「     「     「     「     「     「     「     「     「     」     「     「     「     」     「     「     「     「     」     「     「     「     「     「     」     「     「     」     「     「     「     「     「     」     「     「     「     」     「     「     「     「     」     「     「     」     「     「     」     「     「     」     「     「     「     「     「     」     「     「     」     「     「     」     「     「     」     「     「     」     「     「     」     「     」     「     」     「     」     「     」     「     」     「     」     「     」     「     」     「     」     「     」     「     」     「     」     「     」     「     」     「     」     「     」     「     」     「     」     「     」     「     」     「     」     「     」     「     」     「     」     「     」     「     」     「     」     「     」     「     」     」     「     」     「     」     「     」     「     」     「     」     「     」     「     」     「     」     「     」     「     」     「     」     「     」     「     」     「     」     「     」     「     」     「     」     「     」     「     」     「     」     」     「     」     「     」     」     」     」     」     」     」     」     」     」     」     」     」     」     」     」     」     」     」     」     」     」     」     」     」     」     」     」     」     」     」     」     」     」     」     」     」     」     」     」     」     」     」     」     」     」     」     」     」     」     」     」     」     」     」     」     」     」     」     」     」     」     」     」     」     」     」     」     」     」     」     」     」     」     」     」     」     」     」     」     」     」     」     」     」     」     」     」     」     」     」     」     」     」     」     」     」     」     」     」     」     」     」     」     」     」     」     」     」     」     」     」     」     」     」     」     」     」     」     」     」     」     」     」 | [ OK ]をクリックします。                                                |

PC-9821 シリーズをお使いのかたは、(CD-ROM ドライブが Q ドライブの場合) 「Q:¥WIN98N」と入力します。

| 6 | WLI-PCM-L11ドライバインストール                                                                                      | 1 7497 | [はい]をクリックします。 |
|---|----------------------------------------------------------------------------------------------------|--------|---------------|
| Ŭ | WLF-POM-L11をWLF-PCF-L11モードで使用しますか?<br>・WLF-PCF-OPで使用する場合は「はいと違訳します<br>・ノードパンコンやWLFSG-OPで使用する場合は「いい」」を選択します |        |               |
|   | (#U)())))))))))))))))))))))))))))))))))                                                                    |        |               |

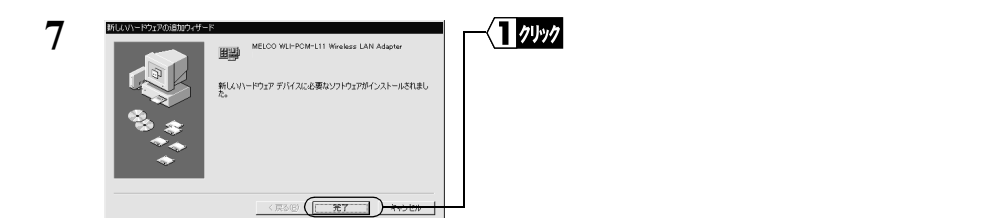

8 「今すぐ再起動しますか?」と表示されたら、[はい]をクリックします。 パソコンが再起動されます。

| 9 | ネットワーク パスワードの入力               | -〈 <b>1</b> 入カ | 「ユーザー名」と「パスワード」を入<br>力します。 |
|---|-------------------------------|----------------|----------------------------|
|   | 1-47-20 (suruki<br>1/27-F(P): | 2 11991        | [OK]をクリックします。              |

パスワードは空欄のままでもかまいません。

パスワードを初めて入力する場合は、入力した文字列がパスワードとして登録され ます。

パスワードは、大文字、小文字で区別されるため、入力の際はご注意ください。 [キャンセル]をクリックするとネットワークに接続できません。必ず[OK]をク リックしてください。

- 「**メモ** 再起動後、「この DHCP クライアントは DHCP サーバから IP ネットワークアドレスを取 得できませんでした」と表示される場合は、「いいえ」をクリックしてください。
- これで、無線 LAN カードのドライバのインストールは完了です。

続いて「Step 7 無線 LAN カードが正常に動作しているか確認する」(P44)へ進み ます。

#### 《Windows95の場合》

Windows95のバージョンにより表示される画面が異なります。Windows95が起動したときに表示される画面に従ってください。

▲注意 画面が表示されないときは、「第4章 困ったときは」の「無線 LAN カードのインストー ル画面が表示されない(PCI バスアダプタは正常に動作している)」(P94)を参照してく ださい。

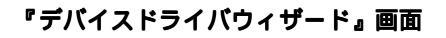

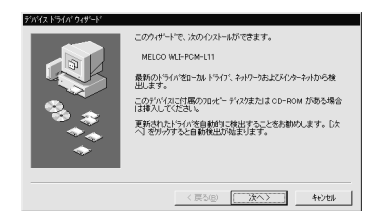

この画面が表示されたとき、Windows95 の バージョンは次のいずれかです。 4.00.950 B 4.00.950 C

「『デバイスドライバウィザード』画面が表示 された場合」(下記)へ進みます。

### 『新しいハードウェア』画面

| 新しいい-トウェア 🔹 🗙                             |  |  |
|-------------------------------------------|--|--|
| MELCO WLI-PCM-L11                         |  |  |
| ヘッジ<br>新ししいハートウェア用にインストールするドライハを選択してください。 |  |  |
| C Windows 標準のドライバ\)                       |  |  |
| ○ ハートウェアの製造元が提供するトライパ000                  |  |  |
| <ul> <li>一覧から選ぶ(s)</li> </ul>             |  |  |
| ○ ドライバ港インストールしない(D)                       |  |  |
| OK         キャンセル         ヘルフプビリ           |  |  |

この画面が表示されたとき、Windows95 の バージョンは次のいずれかです。 4.00.950 4.00.950a

「『新しいハードウェア』画面が表示された場 合」(P41)へ進みます。

### 『デバイスドライバウィザード』画面が表示された場合

(Windows95のバージョンが 4.00.950 B / 4.00.950 C)

1 「AIRCONNECT シリーズドライバ CD」を CD-ROM ドライブに挿入します。

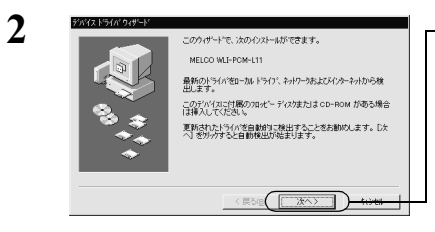

1/00/0 [次へ]をクリックします。

【┦クリック [場所の指定]をクリックします。

3 「このデバイス用のドライバが見つかりませんでした。」と表示されます。

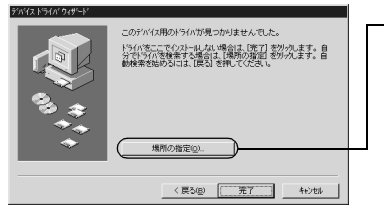

次ページへ続く

| 4 | 国际のなかご         区           (使用する)%10万名なうえがら名を入力してくたさきし、(参照)を分かり方ととうほうの使用力できます。         ・           場所し、         ・           (DPFOML11)         ・                                                                                                    | (CD-ROM ドライブが D ドライブの<br>場合 )「 場所 」 欄に「 D:¥PCML11 」と<br>入力します。 |
|---|----------------------------------------------------------------------------------------------------|----------------------------------------------------------------|
|   |                                                                                                    | [OK]をクリックします。                                                  |
| 5 | アバス 15 (ch 0) 01-54<br>このが小(2月)の変形(3月)の変形(3月)の(か) (5 / ch 0) (5 / ch 0) (5 / | [ 完了 ] をクリックします。                                               |

▲注意 「デバイスドライバウィザード」画面で[完了]をクリックすると、次の「ネット ワーク」画面が表示される場合があります。

| そのときは、次の手順をおこなってから、手順(                                                                                                    | 6に進んでくたさい。                                           |
|----------------------------------------------------------------------------------------------------|------------------------------------------------------|
| 1 377-5<br>② このエビューシをきゅうやう上で電影けるとちが、エビュータをとうーグループをが必要です。                                                                                                    | リッፇ [OK]をクリックします。                                    |
| 2<br>そっけつ-かり設定 ユーザー(特別 )79セス権の管理 <br>、 かり特別は、えりロークートニマンド、一地円置するためなご(体)へ<br>ます。、のスレニックを創む)所属するカーがなーうる、前単な<br>11世を入力してたえ、%<br>、 シレニーゲ会: sucuki<br>ワーグバーブ: workeroup<br>スピューダの説明: 東京用)・クニン | 「コンピュータ名][ワー<br>クグループ] および[コ<br>ンピュータの説明]を入<br>力します。 |
|                                                                                                    | リック [閉じる]をクリックします。                                   |

[コンピュータ名][ワークグループ]には、半角英数字を入力することを推奨 します。

- △注意 一部の漢字やピリオド(.)などの特殊文字が含まれていると、ネット ワークに接続できない場合があります。
- ▲注意 ワークグループ名は、ネットワークで接続するすべてのパソコンに、同じ名前を設定してください。

次ページへ続く

2 WindowsMe/98/95編

▲注意「'AIRCONNECT シリーズドライバ CD 'ラベルの付いたディスクを挿入して[OK] をクリックしてください。」と表示されたときは、次の手順をおこなってから手順 6 に進んでください。。

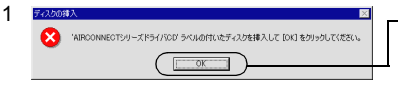

(1) // [OK]をクリックします。

2 「wlil11.sys が見つかりませんでした」と表示されます。

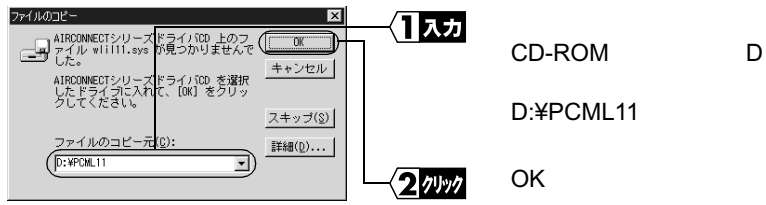

▲注意「'Windows95 CD-ROM ' ラベルの付いたディスクを挿入して [OK]をクリックしてください。」と表示されたときは、次の手順をおこなってから、手順 6 に進んでください。

1 Windows95の CD-ROM を CD-ROM ドライブに挿入します。

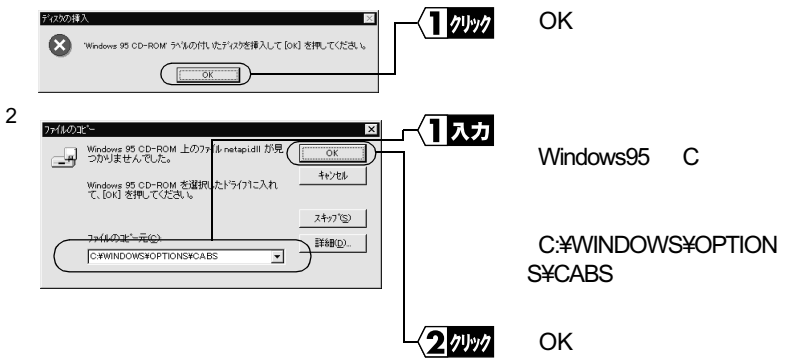

PC-9821 シリーズをお使いのかたは、「A:¥WINDOWS¥OPTIONS¥CABS」と入力 し、[OK]をクリックします。

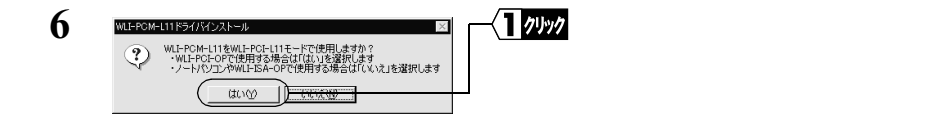

7 ファイルのコピーが開始されます。

ファイルのコピー途中に「ファイルのバージョン競合」画面が数回表示される場合 があります。そのときは、「現在のファイルをそのまま使いますか?」と尋ねてき ますので、「はい」をクリックしてください。

- 8 「今すぐ再起動しますか?」と表示されたら、[はい]をクリックします。
- 9 パソコンが再起動されます。

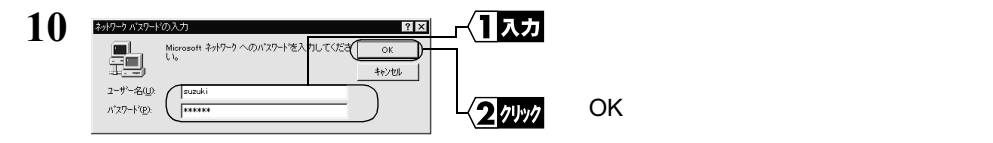

パスワードは空欄のままでもかまいません。

パスワードを初めて入力する場合は、入力した文字列がパスワードとして登録され ます。

パスワードは大文字、小文字で区別されるため、入力の際はご注意ください。 [キャンセル]をクリックするとネットワークに接続できません。必ず[OK]をク リックしてください。

- 「**メモ** 再起動後、「この DHCP クライアントは DHCP サーバから IP ネットワークアドレスを取 得できませんでした」と表示される場合は、「いいえ」をクリックしてください。
- これで、無線 LAN カードのドライバのインストールは完了です。

続いて「Step 7 無線 LAN カードが正常に動作しているか確認する」(P44)へ進みます。

#### 『新しいハードウェア』画面が表示された場合

(Windows95のバージョンが 4.00.950 / 4.00.950a)

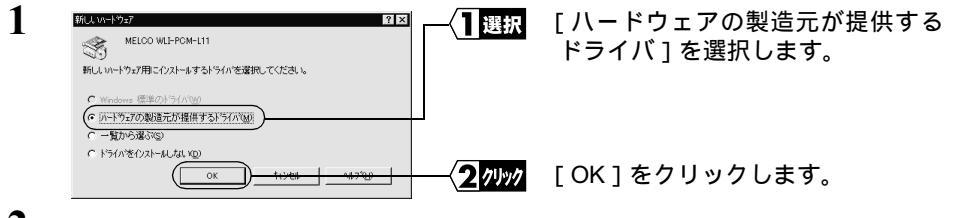

2 「AIRCONNECT シリーズドライバ CD」を、CD-ROM ドライブに挿入します。

次ページへ続く

2

WindowsMe/98/95編

| 3 | フロパー ディスクからインストール                                        | ×<br>۵۲<br>۲۵٬۵۵۱-۱۱ ۲٬۱۵۶ (۱۹۹۰) | { <b>1</b> ⊼⊅      | (CD-ROM ドライブがD ドライブの場<br>合)「D:¥PCML11」と入力します。 |
|---|----------------------------------------------------------|-----------------------------------|--------------------|-----------------------------------------------|
|   | を指定したい 3/17/10人1<br>してください。<br>配布77/Mのコビー元:<br>[D#PCML11 | いて、[OK] を押<br>参照(®)               | -{ <b>2</b> 7.1.97 | [OK]をクリックします。                                 |

▲注意「フロッピーディスクからインストール」画面で[OK]をクリックすると、次の「ネットワーク」画面が表示される場合があります。

そのときは、次の手順をおこなってから、手順4に進んでください。

| 1 | 2012-2  このエビューを見わけつう上で確認けてるために、エビューを起とり一がループ名が必要です。 | 7 [OK]をクリックします。                                        |
|---|-----------------------------------------------------|--------------------------------------------------------|
| 2 |                                                     | ] [コンピュータ名][ワー<br>クグループ] および[コ<br>ンピュータの説明]を入<br>力します。 |

(2/フリック [閉じる]をクリックします。

[コンピュータ名] [ワークグループ]には、半角英数字を入力することを推奨 します。

- △注意 一部の漢字やピリオド(.)などの特殊文字が含まれていると、ネット ワークに接続できない場合があります。
- △注意 ワークグループ名は、ネットワークで接続するすべてのパソコンに、同じ名前を設定してください。

次ページへ続く

明、「業務用バソコ

(開じる) もいせ

コンヒキュータのお

4 Windows95 の CD-ROM またはフロッピーディスクを挿入するよう、メッセージ が表示されます。

CD-ROM の場合

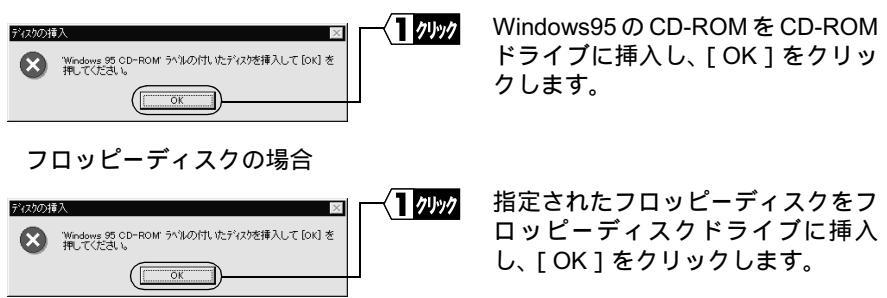

フロッピーディスクの場合は各画面の指示に従って、フロッピーディスクを挿入し てください。

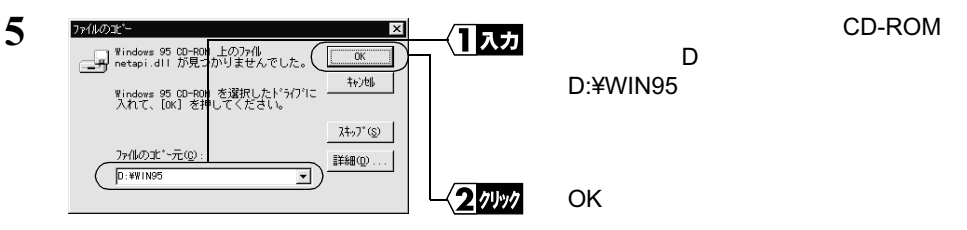

プリインストールモデルで、CD-ROM ドライブが搭載されていないパソコンをお 使いのかたは、(Windows95 が C ドライブにインストールされている場合) 「C:¥WINDOWS¥OPTIONS¥CABS」と入力してください。

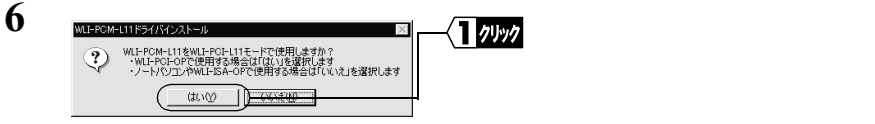

7 ファイルのコピーが開始されます。

ファイルのコピー途中に「ファイルのバージョン競合」画面が数回表示される場合 があります。そのときは、「現在のファイルをそのまま使いますか?」と尋ねてき ますので、「はい」をクリックしてください。

- 8 「今すぐ再起動しますか?」と表示されたら、[はい]をクリックします。
- 9 パソコンが再起動されます。

次ページへ続く

2

WindowsMe/98/95嫼

| 10 | ************************************ | -{ <mark>1</mark> ⊼⊅ | 「ユーザー名」と「パスワード」を入<br>力します。 |
|----|--------------------------------------|----------------------|----------------------------|
|    | 2-9"-&QD<br>N'27-1'D<br>*****        | 2 1991               | [OK]をクリックします。              |

パスワードは空欄のままでもかまいません。

パスワードを初めて入力する場合は、入力した文字列がパスワードとして登録され ます。

パスワードは大文字、小文字で区別されるため、入力の際はご注意ください。 [キャンセル]をクリックするとネットワークに接続できません。必ず[OK]をク リックしてください。

「又干 再起動後、「この DHCP クライアントは DHCP サーバから IP ネットワークアドレスを取 得できませんでした」と表示される場合は、「いいえ」をクリックしてください。

これで、無線 LAN カードのドライバのインストールは完了です。

続いて「Step 7 「無線 LAN カードが正常に動作しているか確認する」(下記)へ進みます。

## Step 7 無線LANカードが正常に動作しているか確認する

無線 LAN カードのドライバのインストールが完了したら、次の手順に従って、無線 LAN カードが正常に動作していることを確認します。

#### 《WindowsMe の場合》

- デスクトップ画面の[マイコンピュータ]アイコンにマウスのカーソルを合わせ、 マウスの右ボタンをクリックします。
   「プロパティ]をクリックします。
- 2 [デバイスマネージャ]タブをクリックします。

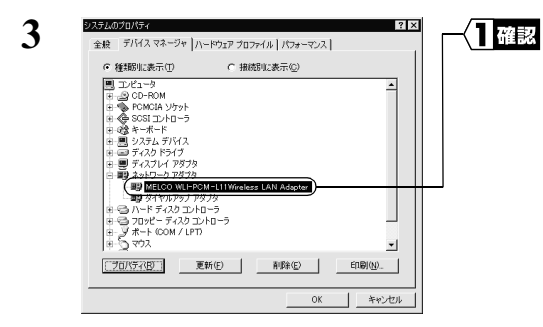

[ ネットワークアダプタ] の下に 「MELCO WLI-PCM-L11 Wireless LAN Adapter」が表示されていることを確 認します。

「MELCO WLI-PCM-L11 Wireless LAN Adapter」が表示されていれば、無線 LAN カード が正常に動作しています。

### 《Windows98/95の場合》

3

- 1 [スタート] [設定] [コントロールパネル]を選択します。
- 2 [コントロールパネル]内の[システム]アイコンをダブルクリックします。

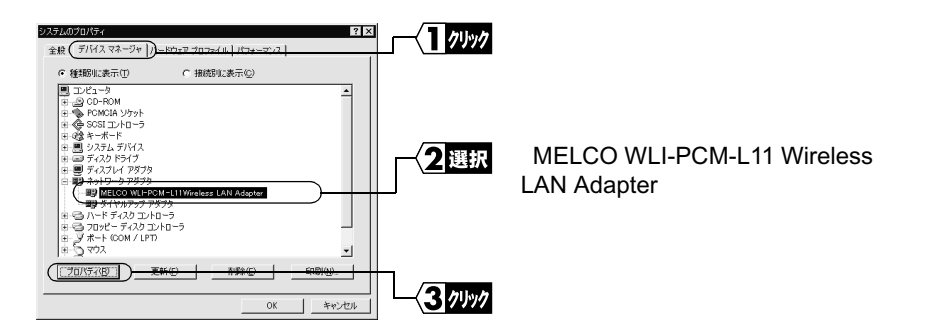

- 表示されていないときは、「ネットワークアダプタ」の左の「+」をクリックすると表示されます。
- 「その他のデバイス」に、「PCMCIA カードサービス」が入る場合がありますが、 正常です。

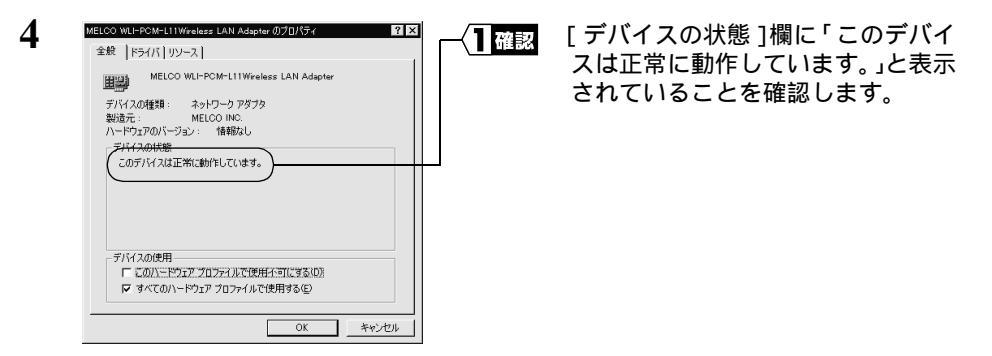

- Windows95(4.00.950B/C)の場合は、「ドライバ」タブをクリックすると、「この デバイスにはドライバファイルが必要でないか、または読み込まれていません。」 と表示されますが、正常です。
- Windows95 (4.00.950/a)の場合は、「ドライバ」タブは表示されません。
- ▲注意「このデバイスは正常に動作しています。」と表示されないときは、無線 LAN カードが正常に動作していません。「第4章 困ったときは」の「無線 LAN カードのインストール画面が表示されない(PCI バスアダプタは正常に動作している)」(P94)を参照して、ドライバを削除し、再インストールしてください。

- 5 [スタート] [設定] [コントロールパネル]を選択します。
- 6 [コントロールパネル]内の[PCカード(PCMCIA)]アイコンをダブルクリック します。

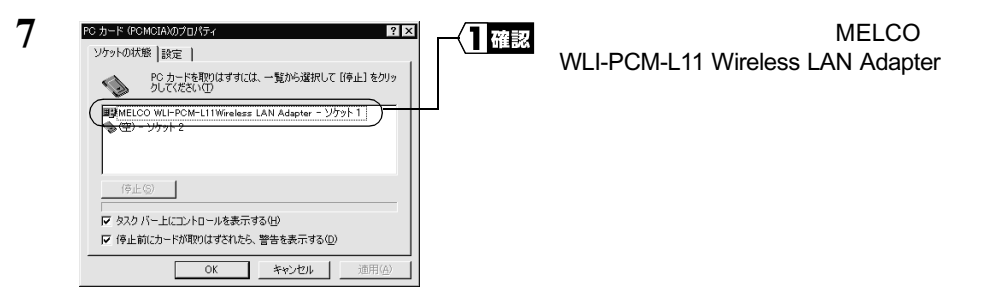

- 「MELCO WLI-PCM-L11 Wireless LAN Adapter」と表示されていれば、無線 LAN カードは正常に動作しています。
- ▲注意「MELCO WLI-PCM-L11 Wireless LAN Adapter」が表示されないときは、無線 LAN カードが正常に動作していません。「第4章 困ったときは」の「無線 LAN カード のインストール画面が表示されない(PCI バスアダプタは正常に動作している)」 (P94)を参照して、ドライバを削除し、再インストールしてください。

# 2.3 ネットワークに接続するための準備をします

無線 LAN カードが正常に動作していることを確認したら、ネットワークに接続するた めの準備をします。

無線 LAN カードで通信をおこなうには、以下の2通りの方法があります。

- ・無線 LAN パソコン同士で通信をおこなう
- ・AirStaionを使用して通信をおこなう

▲書では、無線LANパソコン同士で通信するための設定方法を説明しています。AirStation を使用して通信する場合は、AirStationに添付されているマニュアルを参照してください。 無線LANカードでネットワークに接続するすべてのパソコンについて、以下の設定が 必要です。

- 「NetBEUI」「Microsoft ネットワーククライアント」の確認
- ・「Microsoft ネットワーク共有サービス」の追加
- ・コンピュータ名、ワークグループの確認
- ・パソコンの共有設定
- ▶ 詳しくは、WindowsMe/98/95 に添付のマニュアルおよびヘルプファイルを参照してください。

# Step 8 「NetBEUI」「Microsoft ネットワーククライア ント」の確認をする

Windows98 を例に説明します。

- 1 パソコンを起動します。
- 2 [スタート]-[設定]-[コントロールパネル]を選択します。
- 3 [ネットワーク]アイコンをダブルクリックします。

4 [ネットワークの設定]ダイアログボックスの[現在のネットワークコンポーネント]欄に、「NetBEUI」と「Microsoftネットワーククライアント」が表示されていることを確認します。

《1 枚の無線 LAN カードのみインストールされている場合》

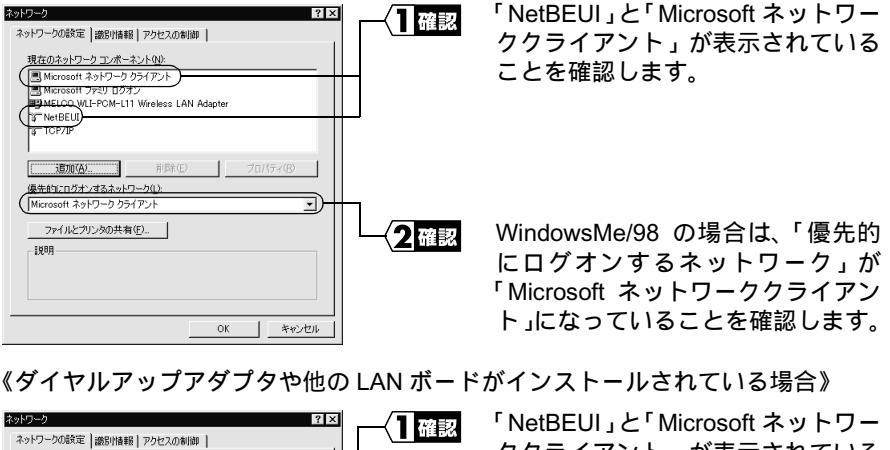

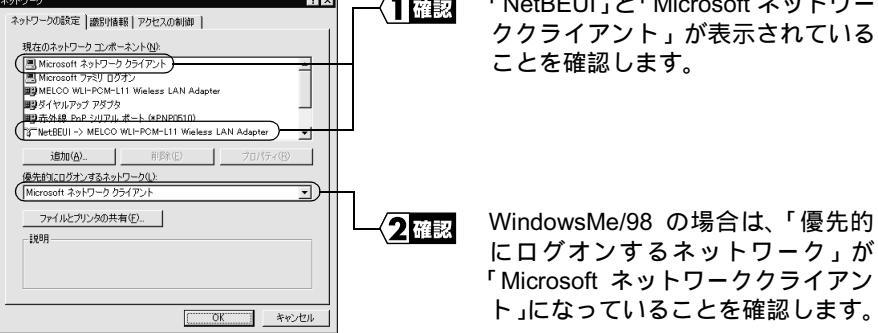

「現在のネットワークコンポーネント」欄には次のように表示されますが、正常です。 「NetBEUI->MELCO WLI-PCM-L11 Wireless LAN Adapter」 ▲注意 「NetBEUI」が表示されないときは、次の手順をおこなって、NetBEUI プロトコル を追加してください。

| 1 | 23/0-0         21×           A>1/0-2/05設定         識別損職目 79/05/20/6           現在のネットワーク コーボーネント心:         ●           ●         ●           ●         ●           ●         ●           ●         ●           ●         ●           ●         ●           ●         ●           ●         ●           ●         ●           ●         ●           ●         ●           ●         ●           ●         ●           ●         ●           ●         ●           ●         ●           ●         ●           ●         ●           ●         ●           ●         ●           ●         ●           ●         ●           ●         ●           ●         ●           ●         ●           ●         ●           ●         ●           ●         ●           ●         ●           ●         ●           ●         ●           ●         ● </th <th><b>1</b>79997</th> <th>[ 追加 ]をクリックします。</th>                                                                                                    | <b>1</b> 79997  | [ 追加 ]をクリックします。                            |
|---|----------------------------------------------------------------------------------------------------|-----------------|--------------------------------------------|
| 2 | まりワークコンポーネントの次称<br>インストールするまりワークコンポーネント:<br>国 ウライアント<br>国 ウライアント<br>第70 クカ<br>第70 クカ | —— 【】 選択        | [ プロトコル ]を選択しま<br>す。                       |
|   | プロトコルはコンピュータが労働自するための登録です。通信する採<br>数のコンピュータ同士は、同じプロトコルを使用する必要がありま<br>す。                                                                                                    | 2 1491          | [ 追加 ]をクリックします。                            |
| 3 | スタワークプロールの状態<br>インストールをもキットワーク・ブロートのマルキシリックして、(図)をクリ<br>マサーブンにくたちキックテルインのマルキンリックして、(図)をクリ<br>マサーズに「ディング協和 をクリックしてくたさ(し)<br>範疇元(W): キットワーク プロトコル:                                                                                                    | ── <b>─</b> ┨選択 | [ 製造元 ] は「Microsoft」<br>を選択します。            |
|   |                                                                                                    |                 | [ ネットワークプロトコ<br>ル ]は「 NetBEUI 」を選択<br>します。 |
|   |                                                                                                    |                 | [ OK ]をクリックします。                            |
| 4 | ネットワークの設定         第21×           現在のネットワークコンボーネント心が、         現在のネットワークコンボーネント心が、           例本crosoft ネットワーク フンボーネント心が、         ●           例本crosoft ネットワーク フタイアント、         ●           例本crosoft ネットワーク フタイアント         ●           ●         ●           ●         ●           ●         ●           ●         ●           ●         ●           ●         ●           ●         ●           ●         ●           ●         ●           ●         ●           ●         ●           ●         ●           ●         ●           ●         ●           ●         ●           ●         ●           ●         ●           ●         ●           ●         ●           ●         ●           ●         ●           ●         ●           ●         ●           ●         ●           ●         ●           ●         ●           ●         ●           ●         ●           ●         ● </th <th></th> <th>NetBEUIが追加されてい<br/>ることを確認します。</th>                                                                                                    |                 | NetBEUIが追加されてい<br>ることを確認します。               |
|   | <u> ( の K キャンセル </u>                                                                                                    |                 |                                            |

∧注音

「Microsoft ネットワーククライアント」が表示されないときは、次の手順をおこなって、Microsoft ネットワーククライアントプロトコルを追加してください。

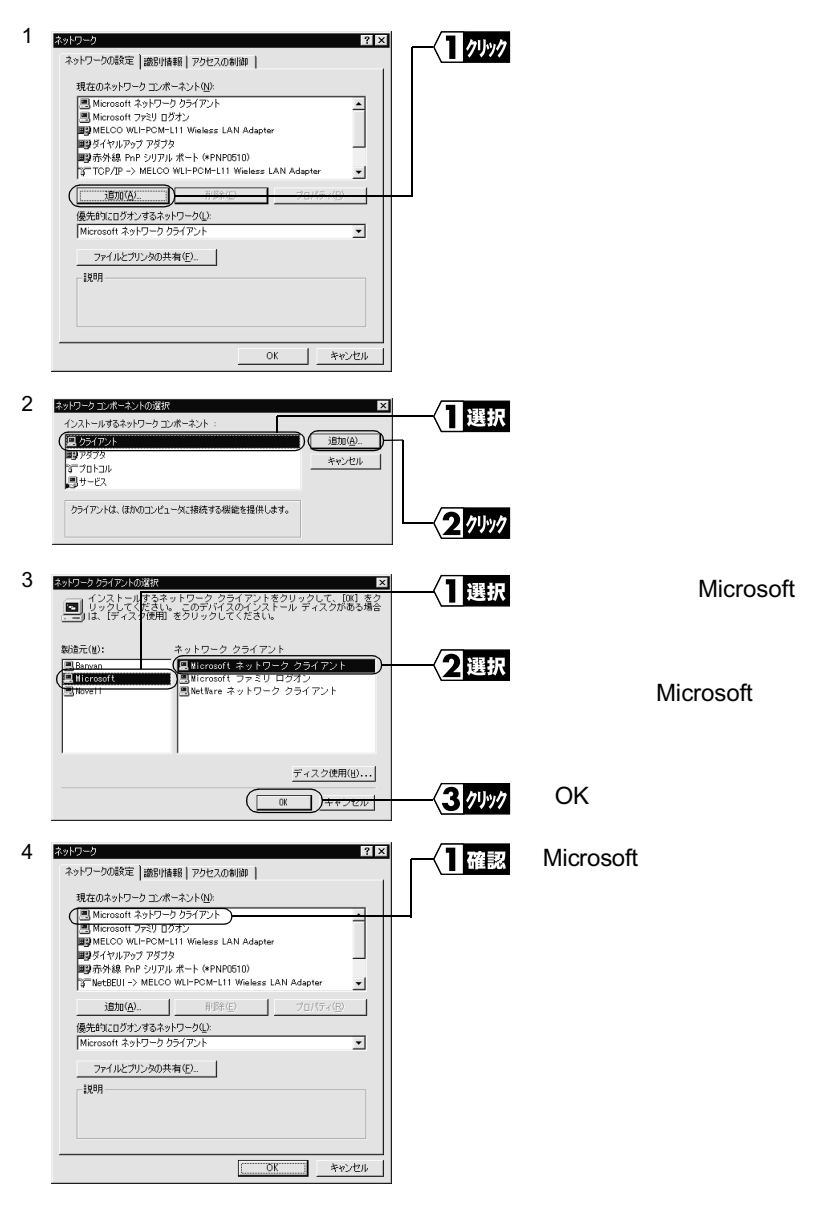

# Step 9 「Microsoft ネットワーク共有サービス」を追加 する

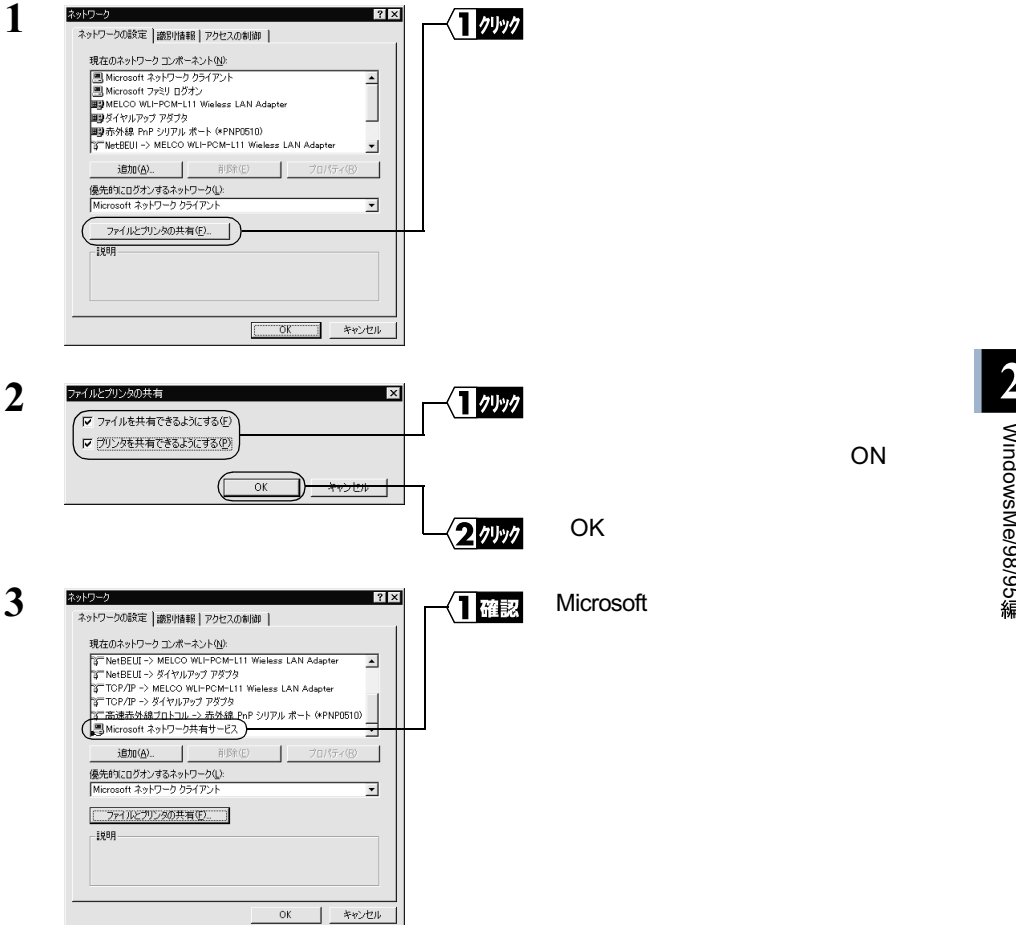

## Step 10 コンピュータ名、ワークグループを確認する

 WindowsMe/98 の場合は [識別情報] タブをクリックします。Windows95 の場合 は [ユーザー情報] タブをクリックします。

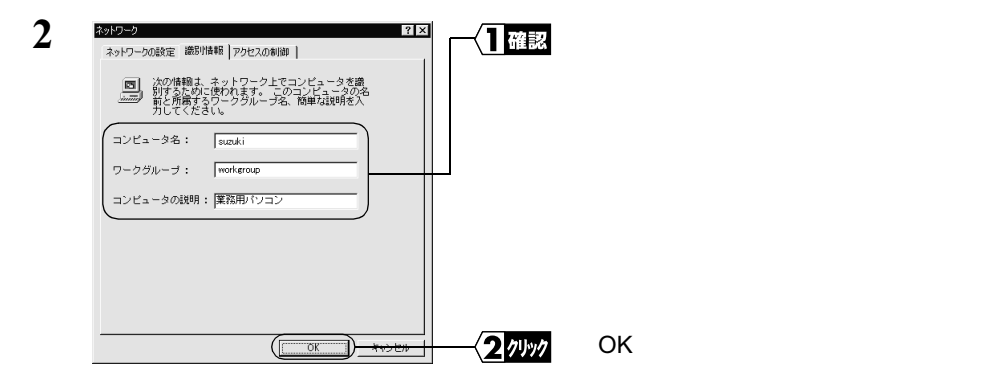

[コンピュータ名] [ワークグループ]には、半角英数字を入力することを推奨します。

- ▲注意 一部の漢字やピリオド(.)などの特殊文字が含まれていると、ネットワークに接続できないことがあります。
- <u>
  か注意</u> ワークグループ名は、ネットワークで接続するすべてのパソコンに、同じ名前を設定して ください。

## Step 11 クライアントマネージャをインストールする

「クライアントマネージャ」は、無線 LAN パソコン同士で通信したり、AirStation を使用して無線 LAN 上のパソコンと通信するためのツールです。すべての無線 LAN パソコンに、クライアントマネージャをインストールする必要があります。 以下の手順で、クライアントマネージャをインストールしてください。

- 1 「AIRCONNECT シリーズドライバ CD」を CD-ROM ドライブに挿入します。
- 2 [スタート] [ファイル名を指定して実行]を選択します。

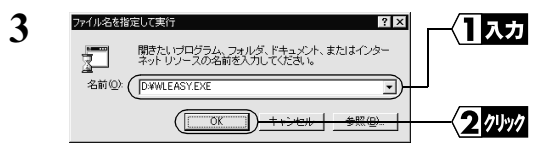

(CD-ROM ドライブが D ドライブの 場合)「D:¥WLEASY.EXE」と入力し ます。

[OK]をクリックします。

次ページへ続く

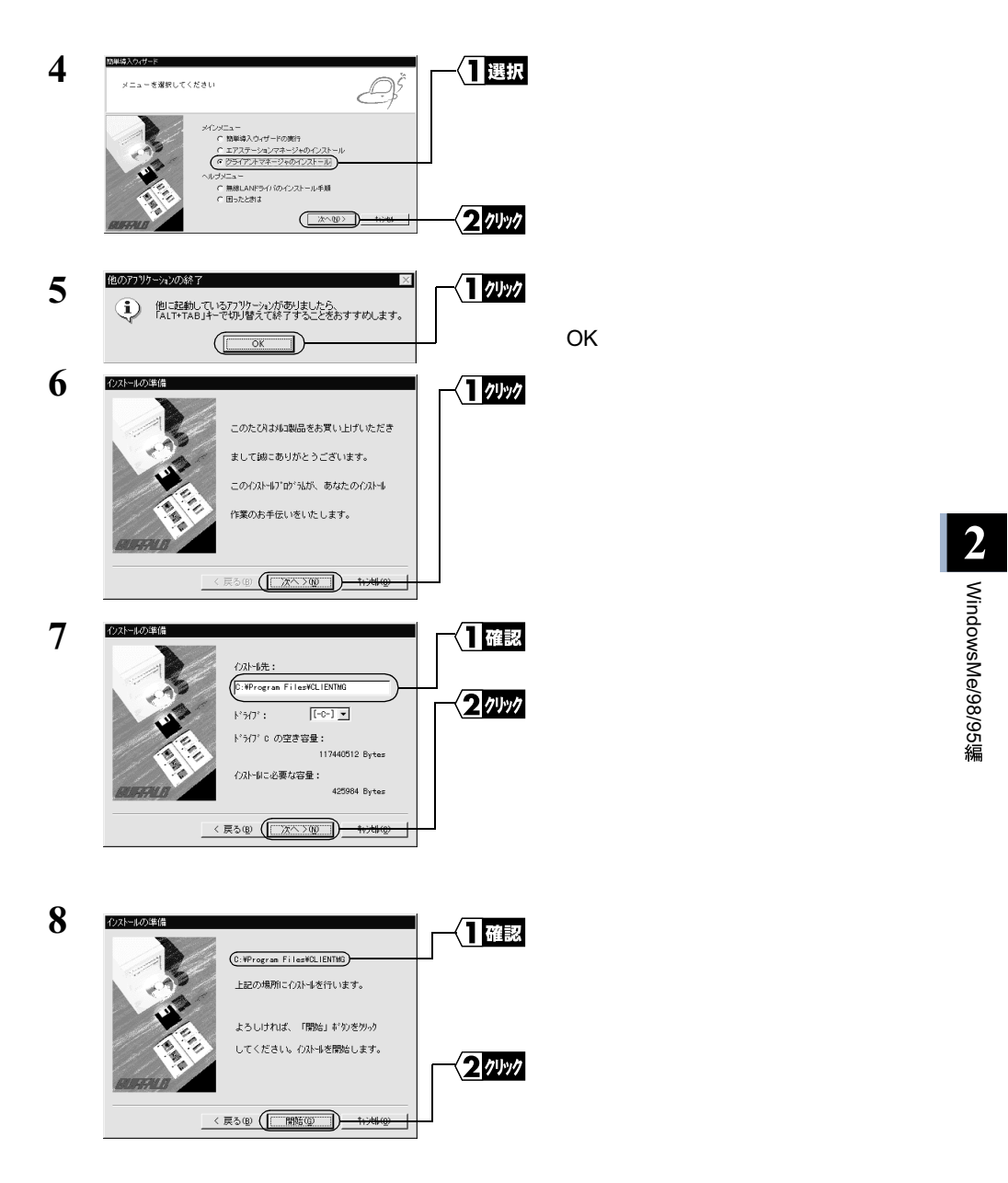

| 9 | クライアントマネージャインストーラ 🛛 🕂 | [はい]をクリックします。<br>クライマントマネージャがフタート |
|---|-----------------------|-----------------------------------|
|   | ? スタートアッフ に登録しますか?    | アップに登録されます。                       |
|   |                       |                                   |

スタートアップにクライアントマネージャを登録しない場合は、[いいえ]をクリックしてください。

| リックします。 |
|---------|
|         |
|         |
|         |

- これで、クライアントマネージャのインストールは完了です。
- 「メモ クライアントマネージャをアンインストールするときは、[スタート] [プログラム] -[MELCO AIRCONNECT] - [クライアントマネージャアンインストール]を選択します。 以降は画面の指示に従ってください。

# 2.4 ネットワークへ接続します

パソコンの設定が完了したら、ネットワークへの接続をおこないます。 ネットワークへの接続方法は、以下の3通りがあります。

- ・AirStationを使用して通信する(AirStationに添付のマニュアルを参照してください)
- ・無線 LAN パソコン同士で通信する(下記)
- •Wi-Fi 対応の他社製無線 LAN 製品と通信する (P56)

## Step 12 - a 無線 LAN パソコン同士で通信する

無線 LAN パソコン同士で通信する場合は、 無線 LAN チャンネルをクライアントマネー ジャで設定します。

1 [スタート] - [プログラム] - [MELCO AIRCONNECT] - [クライアントマネー ジャ]を選択します。

画面右下のタスクトレイに下記のアイコン表示されているときは、いずれかのアイ コンをダブルクリックします。

📶 または 🕱

| 2 | ▲ARCONNECT - <i>P5(TP</i> /1×3- <i>3</i> /9     (アイル(ル) 編集() 表示() ハルブ())     (%())     とかけけて(線下(2))     名前だけけて(線下(2))     道ルーブ名     転送速度     4歳(3,16)     4歳(3,16)     4歳(7,80)     4歳(7,80)     (%)     (%)     (%)     (%)     (%)     (%)     (%)     (%)     (%)     (%)     (%)     (%)     (%)     (%)     (%)     (%)     (%)     (%)     (%)     (%)     (%)     (%)     (%)     (%)     (%)     (%)     (%)     (%)     (%)     (%)     (%)     (%)     (%)     (%)     (%)     (%)     (%)     (%)     (%)     (%)     (%)     (%)     (%)     (%)     (%)     (%)     (%)     (%)     (%)     (%)     (%)     (%)     (%)     (%)     (%)     (%)     (%)     (%)     (%)     (%)     (%)     (%)     (%)     (%)     (%)     (%)     (%)     (%)     (%)     (%)     (%)     (%)     (%)     (%)     (%)     (%)     (%)     (%)     (%)     (%)     (%)     (%)     (%)     (%)     (%)     (%)     (%)     (%)     (%)     (%)     (%)     (%)     (%)     (%)     (%)     (%)     (%)     (%)     (%)     (%)     (%)     (%)     (%)     (%)     (%)     (%)     (%)     (%)     (%)     (%)     (%)     (%)     (%)     (%)     (%)     (%)     (%)     (%)     (%) |          | [ ファイル ] - [ 手動設定 ]を選択し<br>ます。                |
|---|----------------------------------------------------------------------------------------------------|----------|-----------------------------------------------|
| 3 | 手加設定<br>ESS ID:<br>無線チャンネル ② (14チャンネル ③)<br>「4チャンネル ③)<br>「4チャンネル ③)                                                                                                    |          | 「通信モード」欄は、「無線 LAN パソ<br>コン間通信」に設定します。         |
|   |                                                                                                    |          | 「無線チャンネル」欄は、通信をおこ<br>ないたい他のパソコンと同じに設定<br>します。 |
|   | <br>                                                                                                    | <u> </u> | [ OK ] をクリックします。                              |

これで、無線 LAN チャンネルの設定は完了です。

### Step 12-b Wi-Fi対応の他社製無線LAN製品と通信する

Wi-Fi 対応の他社製アクセスポイントと通信する場合(インフラストラクチャモード) は、クライアントマネージャから ESS-ID の設定を行います。

- ・他社製アクセスポイント経由で通信する場合(インフラストラクチャモード)
   ESS-ID を確認します。確認の方法については、他社製アクセスポイントに添付されているマニュアルを参照してください。
- 1 [スタート] [プログラム] [MELCO AIRCONNECT] [クライアントマネージャ]を選択します。

画面右下のタスクトレイに下記のアイコン表示されているときは、いずれかのアイ コンをダブルクリックします。

📶 または 🕱

| 2 | AR&CONNECT - クライアントマネージャ     TO X     Tr(小(C) 編集(C) 表示(Q) へルブ(Q)     S(Q).     よきまは存す(C) A     ままは、     ないのから、     ひんーク名     転送速度     ままは、     ままは、 | -<┃ 選択           | [ファイル] - [手動設定]を選択し<br>ます。                   |
|---|----------------------------------------------------------------------------------------------------|------------------|----------------------------------------------|
| 3 | 手動設定         ×           ESS ID:         (400059GROUP)           三線チャンネル():         14チャンネル           ご酒(キュードロロー)         (14チャンネル                                                                                                    | ╶╱┨選択            | 「通信モード」欄は、「エアステーショ<br>ン経由通信 (11Mbps)」に設定します。 |
|   | 2回目を一下(型):<br>↓(使うESS ID 型):<br>↓(使うESS ID 型):<br>(個用係型)<br>(個用係型)                                                                                                    | -< <u>2</u> ⊼⊅   | 他社製アクセスポイントの ESS-ID を<br>入力します。              |
|   |                                                                                                    | 37497            | [OK]をクリックします。                                |
| 4 |                                                                                                    | -{ <u>1</u> 7497 | [ OK ] をクリックします。                             |

▲注意 WEP による暗号化の設定をおこなっている場合は、「16 進数(Wi-Fi)」を選択して、「暗号化のキー」にパスワードを入力してください。

これで、他社製アクセスポイントとの接続のための設定は完了です。他社製アクセスポ イントと通信するためのパソコンの設定等については、そのアクセスポイントに添付の マニュアルを参照してください。

## Step 13 パソコンを共有設定にする

無線 LAN チャンネルの設定ができたら、無線 LAN パソコンのドライブやフォルダを共 有設定にして、ネットワーク上の他のパソコンからも利用できるようにします。 Windows98 を例に、[マイコンピュータ]の中の C ドライブを共有する場合の手順を説 明します。

1 デスクトップ上の[マイコンピュータ]アイコンをダブルクリックします。

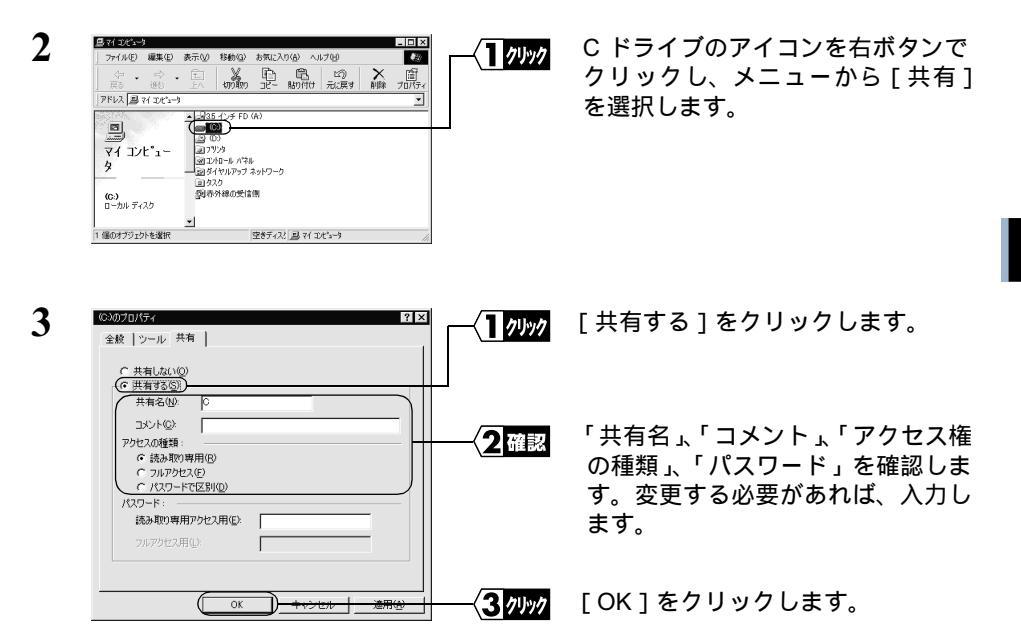

- ▶参照「共有名」、「コメント」、「アクセス権の種類」、「パスワード」の詳細については、 「第5章 用語集」の「Windows Me/98/95の画面」(P117)を参照してください。
- **4** 共有設定をすると、C ドライブのアイコンが以下のように変わります。

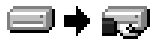

これで、Cドライブの共有設定は完了です。

WindowsMe/98/95編

## Step 14) 通信をおこなう

ドライブやフォルダの共有設定ができたら、ネットワーク上のパソコンにアクセスする ことができます。

1 デスクトップ上の[ネットワークコンピュータ]アイコンをダブルクリックします。

ネットワークに接続されているパソコンが表示されます。

 通信したいパソコンが表示されないときは、「第4章 困ったときは」の「他のコンピュータが表示されない(弊社製 AirStation を使用しないで通信している場合)」 (P102)を参照してください。

|                                                                                                    | <u></u>                | 通信したいパソコンをダブルクリッ<br>クします。 |
|----------------------------------------------------------------------------------------------------|------------------------|---------------------------|
| Syanada     Synoda     Synoda     Syn | <u>1</u> <i>9</i> 1999 | 通信したいドライブをダブルクリッ<br>クします。 |

ドライブの中身が表示され、ファイルを開いたり、作成や更新ができます。

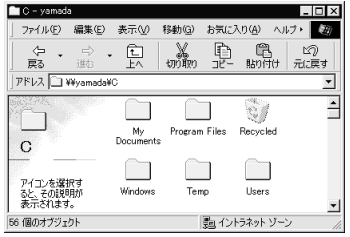

4

□ ファイルの作成や更新ができない場合は、共有設定画面の「アクセス権の種類」を確認してください。アクセス権の種類については、「第5章 用語集」の「Windows Me/98/95の画面」(P117)を参照してください。